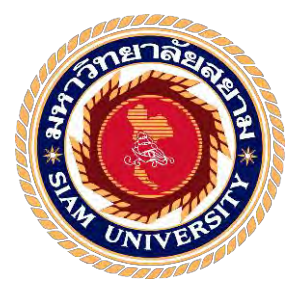

## รายงานการปฏิบัติงานสหกิจ

## เว็บแอ๊ปพลิเคชั่นสำหรับบริหารจัดการทรัพย์สินสารสนเทศ

Web Application for Information Asset Control

โดย

นางสาวคาเซีย เบน ด้วงเจริญ

5804000001

5804000019

นายประวีณ บุญมี

รายงานนี้เป็นส่วนหนึ่งของวิชา 155 – 393 สหกิจศึกษา ภาควิชาวิศวกรรมคอมพิวเตอร์ คณะวิศวกรรมศาสตร์ มหาวิทยาลัยสยาม ภาคการศึกษาที่ 3 ปีการศึกษา 2560

| หัวข้อโครงงาน    | เว็บแอ๊ปพลิเคชั่นสำหรับบริหารจัดการทรัพย์สินสารสนเทศ |
|------------------|------------------------------------------------------|
|                  | Web Application for Information Asset Control        |
| รายชื่อผู้จัดทำ  | นางสาวกาเซีย เบน ด้วงเจริญ                           |
|                  | นายประวีณ บุญมี                                      |
| ภาควิชา          | วิศวกรรมคอมพิวเตอร์                                  |
| อาจารย์ที่ปรึกษา | อาจารย์ขวัญชัย กังเจริญ                              |

อนุมัติให้ โครงงานนี้เป็นส่วนหนึ่งของการปฏิบัติงานสหกิจสึกษาภาควิชาวิสวกรรม ลอมพิวเตอร์ มหาวิทยาลัยสยาม ประจำภาคการศึกษาที่ 3 ปีการศึกษา 2560

คณะกรรมการสอบโครงงาน

..... อาจารย์ที่ปรึกษา

(อาจารย์ขวัญชัย กังเจริญ)

| NYSRU       | 25195  | พนักงานที่ปรึกษา |
|-------------|--------|------------------|
| (นายคมสันต์ | สรเคช) |                  |

..... กรรมการกลาง (อาจารย์ณัฐพล พุฒยางกูร)

(ผู้ช่วยศาสตราจารย์.คร.มารุจ ลิมปะวัฒนะ)

| ชื่อโครงงาน            | : เว็บแอ๊ปพลิเคชั่นสำหรับบริหารจัดการทรัพย์สินสารสนเทศ |
|------------------------|--------------------------------------------------------|
| ชื่อนักศึกษา           | : นางสาวกาเซีย เบน ด้วงเจริญ 5804000001                |
|                        | นายประวีณ บุญมี 5804000019                             |
| อาจารย์ที่ปรึกษา       | : อาจารย์ขวัญชัย กังเจริญ                              |
| ระดับการศึกษา          | : ปริญญาตรี                                            |
| ภาควิชา                | : วิศวกรรมคอมพิวเตอร์                                  |
| กณะ                    | ะ วิศวกรรมศาสตร์                                       |
| ภากการศึกษา/ปีการศึกษา | : 3/2560                                               |

#### บทคัดย่อ

บริษัท ที เค แว็กซ จำกัด ดำเนินธุรกิจเกี่ยวกับการประกอบกิจการอุตสาหกรรมการผลิต ผลิตภัณฑ์ต่อเนื่องจากน้ำมันละหุ่ง รวมทั้งขาย สั่งเข้าและส่งออกไปยังต่างประเทศ มีการใช้งาน เทค โน โลยีสารสนเทศในการดำเนินธุรกิจ ได้แก่ คอมพิวเตอร์ เครื่องพิมพ์ สวิตซ์เครือข่าย ซอฟต์แวร์ เป็นต้น ข้อมูลทรัพย์สินสารสนเทศของบริษัทถูกจัดเก็บลงใน google sheet ซึ่งระบบเดิม นั้นไม่สามารถกัดกรองทรัพย์สินคงคลัง ทรัพย์สินที่จำหน่ายออกเนื่องจากชำรุด หรือหมดอายุ ทำ ให้เป็นอุปสรรคในการบริหารจัดการทรัพย์สินสารสนเทศ

จากปัญหาข้างต้นผู้จัดทำได้จัดทำ "เว็บแอ๊ปพลิเคชั่นสำหรับบริหารจัดการทรัพย์สิน สารสนเทศ" โดยอาศัยโปรแกรม "Snipe IT" ซึ่งเป็นซอฟต์แวร์รหัสเปิดสำหรับใช้ในการบริหาร จัดการทรัพย์สินสารสนเทศมาทำการทดสอบโดยติดตั้งลงบนกอมพิวเตอร์ที่ใช้ระบบปฏิบัติการ Windows 7 Professional และใช้ WampServer เวอร์ชั่น 3.0.0 เป็นเครื่องมือในการบริหารจัดการ เว็บเซิร์ฟเวอร์ซึ่งประกอบด้วย apache 2 web server, MySQL v.5.7 และ PHP v.7.0.10

จากการทคสอบโดยทำการเพิ่มข้อมูลทรัพย์สินสารสนเทศลงในฐานข้อมูลผ่านทางเว็บ แอ๊ปพลิเคชั่น สามารถเรียกดูข้อมูลทรัพย์สินสารสนเทศ ชนิดและจำนวนของทรัพย์สิน สามารถ ดาวน์โหลดข้อมูลออกมาเป็นไฟล์เอกสาร มีระบบสำรองฐานข้อมูล ทำให้การบริหารจัดการ ทรัพย์สินสารสนเทศทำได้อย่างถูกต้องและรวดเร็วกว่าการใช้ระบบเดิม

กำสำคัญ: ทรัพย์สินสารสนเทศ / เว็บแอ๊ปพลิเคชั่น / การบรีหารจัดการ

ผ้ตรวจ

| Project name                       | : Web applications for information asset contr |            |  |  |  |  |  |  |
|------------------------------------|------------------------------------------------|------------|--|--|--|--|--|--|
| Student Name                       | : Miss Kasia Ben Doungcharoen                  | 5804000001 |  |  |  |  |  |  |
|                                    | Mr. Praveen Boonmee                            | 5804000019 |  |  |  |  |  |  |
| Advisor : Mr. Kwanchai Kungcharoen |                                                |            |  |  |  |  |  |  |
| Degree                             | : Bachelor of Engineering                      |            |  |  |  |  |  |  |
| Major                              | : Computer Engineering                         |            |  |  |  |  |  |  |
| Faculty                            | : Engineering                                  |            |  |  |  |  |  |  |
| Semester / Academic year           | : 3/2017                                       |            |  |  |  |  |  |  |

#### Abstract

TK Wax Company Limited is engaged in the business of manufacturing products from castor oil, sales, import and export to foreign countries. The company uses information technology in business operations such as computers, printers, network switches, software etc. Information assets of the company is stored in google sheets, which the original system is unable to screening assets in the storage, assets disuse due to damage or expiration, causes obstacles for management of assets.

From the above problems, the owners have created a "Web application for information assets control" by using the "Snipe IT" program, Snipe IT is an open source software for management of information assets and will be tested by installing it on a computer running Windows 7 Professional and using WAMPP Server version 3.0.0 is a tool for managing web server including apache 2 web server, MySQL v.5.7 and PHP v.7.0.10.

From testing by inserting information assets data to the database via web applications, users can browse information asset type, number of assets and can download the information into a document file. There is also a database backup system making the management of information assets more reliability and faster than using the old system.

Keywords: Information asset / Web Applications / Management

| ppro | ved t | y |  |
|------|-------|---|--|
| 1    | _     |   |  |
|      |       |   |  |
|      |       |   |  |

### จดหมายนำส่งรายงาน

วันที่ 1 กันยายน พ.ศ. 2561

เรื่อง ขอส่งรายงานการปฏิบัติงานสหกิจศึกษา

เรียน อาจารย์ที่ปรึกษาสหกิจศึกษาภาควิชาวิศวกรรมคอมพิวเตอร์ อาจารย์ขวัญชัย กังเจริญ

ตามที่คณะผู้จัดทำ นักศึกษาภาควิชาวิศวกรรมคอมพิวเตอร์ คณะวิศวกรรมศาสตร์ มหาวิทยาลัยสยาม ได้ปฏิบัติงานสหกิจศึกษาระหว่างวันที่ 14 พฤษภาคม 2561 ถึงวันที่ 31 สิงหาคม 2561 ในตำแหน่ง ผู้ช่วยวิศวกรซอฟต์แวร์ และผู้ช่วยผู้ดูแลระบบ ณ บริษัท ที เค แว็กซ จำกัด และได้รับมอบหมายจากพนักงานที่ปรึกษาให้ศึกษาและจัดทำรายงานเรื่อง "เว็บแอ๊ปพลิเคชั่นสำหรับบริหารจัดการทรัพย์สินสารสนเทศ"

บัคนี้การปฏิบัติงานสหกิจศึกษาได้สิ้นสุดแล้ว ผู้จัดทำจึงขอส่งรายงานดังกล่าวมาพร้อมกันนี้จำนวน 1 เล่มเพื่อขอรับคำปรึกษาต่อไป

จึงเรียนมาเพื่อโปรคพิจารณา

ขอแสดงความนับถือ

คณะผู้จัดทำ นางสาวคาเซีย เบน ด้วงเจริญ นายประวีณ บุญมี นักศึกษาสหกิจศึกษาภาควิชาวิศวกรรมคอมพิวเตอร์

## กิตติกรรมประกาศ

#### (Acknowledgement)

การที่ผู้จัดทำได้มาปฏิบัติงานในโครงการสหกิจศึกษา ณ บริษัท ที เค แว็กซ จำกัด ตั้งแต่ วันที่ 14 พฤษภาคม 2561 ถึงวันที่ 31 สิงหาคม 2561 ส่งผลให้ผู้จัดทำได้รับความรู้และ ประสบการณ์ต่าง ๆ ทั้งในด้านทักษะวิชาชีพและการทำงาน ซึ่งเป็นประโยชน์อย่างมากสำหรับการ ประกอบอาชีพในอนาคต โดยรายงานสหกิจศึกษาฉบับนี้สำเร็จลงได้ด้วยดีจากความร่วมมือและ สนับสนุนจากหลายฝ่ายดังนี้

- 1. คุณอภิรัฐ รัตนกลูชัยกิจ วิศวกรซอร์ฟแวร์
- 2. กุณคมสันต์ สรเคช ผู้ดูแลระบบ
- อาจารย์ขวัญชัย กังเจริญ ที่ปรึกษาสหกิจศึกษาภาควิชาวิศวกรรมคอมพิวเตอร์

และบุคคลท่านอื่น ๆ ที่ไม่ได้กล่าวนามทุกท่านที่ได้ให้คำแนะนำช่วยเหลือในการจัดทำ รายงานฉบับนี้

ผู้จัดทำขอขอบพระคุณผู้ที่มีส่วนเกี่ยวข้อง ทุกท่านที่มีส่วนร่วมในการให้ข้อมูลและเป็นที่ ปรึกษาในการทำรายงานฉบับนี้จนเสร็จสมบูรณ์ตลอดจนให้การดูแลให้กวามเข้าใจกับชีวิตการ ทำงานจริงซึ้งผู้จัดทำขอขอบพระคุณเป็นอย่างสูงไว้ ณ ที่นี้ด้วย

> คณะผู้จัดทำ นางสาวกาเซีย เบน ด้วงเจริญ นายประวีณ บุญมี

## สารบัญ

หน้า

| จดหมายนำส่งรายงาน                                          | ก  |
|------------------------------------------------------------|----|
| กิตติกรรมประกาศ                                            | ข  |
| บทคัดย่อ                                                   | ค  |
| Abstract                                                   | ঀ  |
| บทที่ 1 บทนำ                                               |    |
| 1.1. ความเป็นมาและความสำคัญของปัญหา                        | 1  |
| 1.2. วัตประสงค์                                            | 1  |
| 1.3. ขอบเขต                                                | 2  |
| 1.4. ผลที่คาดว่าจะได้รับ                                   | 2  |
|                                                            |    |
| บทที่ 2 การทบทวนเอกสารและวรรณกรรมที่เกี่ยวข้อง             |    |
| 2.1. Snip – IT                                             | 3  |
| 2.2. WampServer                                            | 3  |
| 2.3. Web Server                                            | 4  |
| 2.4. MySQL                                                 | 4  |
| 2.5. PHP                                                   | 6  |
|                                                            |    |
| บทที่ 3 รายละเอียดและการปฏิบัติงาน                         |    |
| 3.1. ชื่อและที่ตั้งของสถานที่ประกอบการ                     | 8  |
| 3.2. ลักษณะการประกอบการ ผลิตภัณฑ์การให้บริการหลังขององค์กร | 9  |
| 3.3. รูปแบบการจัดองค์กรและการบริหารขององค์กร               | 9  |
| 3.4. ตำแหน่งงานและลักษณะงานที่ได้รับมอบหมาย                | 9  |
| 3.5. พนักงานที่ปรึกษาและตำแหน่งของพนักงานที่ปรึกษา         | 10 |
| 3.6. ระยะเวลาในการปฏิบัติงานของนักศึกษา                    | 10 |
| 3.7. ขั้นตอนและวิธีการคำเนินงาน                            | 10 |
| 3.8. เครื่องมือและอุปกรณ์                                  | 10 |

## สารบัญ (ต่อ)

| บทที่ 4 ผลการปฏิบัติงานตามโครงงาน     |    |
|---------------------------------------|----|
| 4.1. การดำเนินงาน                     | 11 |
| บทที่ 5 สรุปผลและข้อเสนอแนะ           |    |
| 5.1. ผลสรุปโครงงาน                    | 17 |
| 5.2. สรุปผลการปฏิบัติงานสหกิจศึกษา    | 17 |
| บรรณานุกรม                            | 19 |
| ภาคผนวก ก การติดตั้งโปรแกรมที่ถูกต้อง | 20 |
| ภาคผนวก ข ภาพการปฏิบัติงานสหกิจศึกษา  | 29 |
| ประวัติผู้จัดทำ                       | 31 |
|                                       |    |

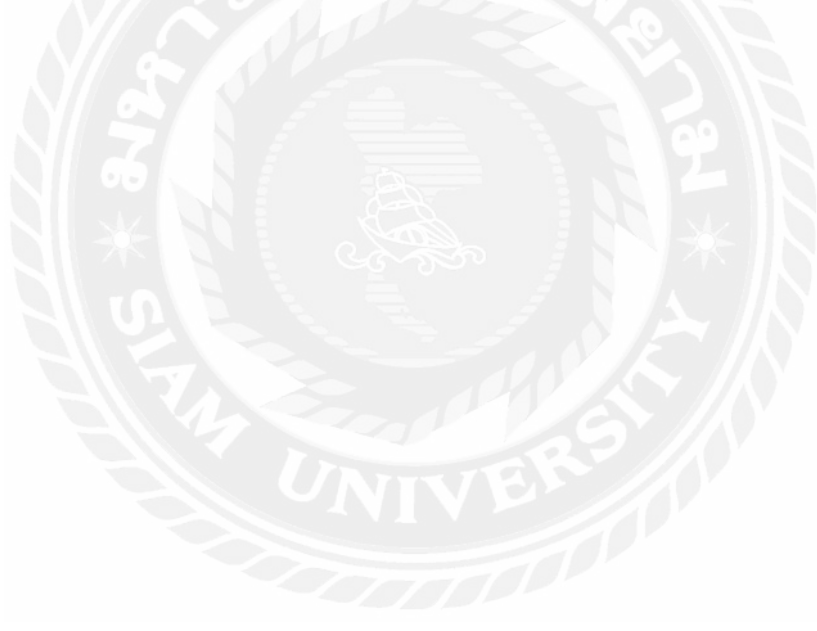

หน้า

## สารบัญตาราง

## 3.1. แสดงระยะเวลาในการคำเนินโครงงาน

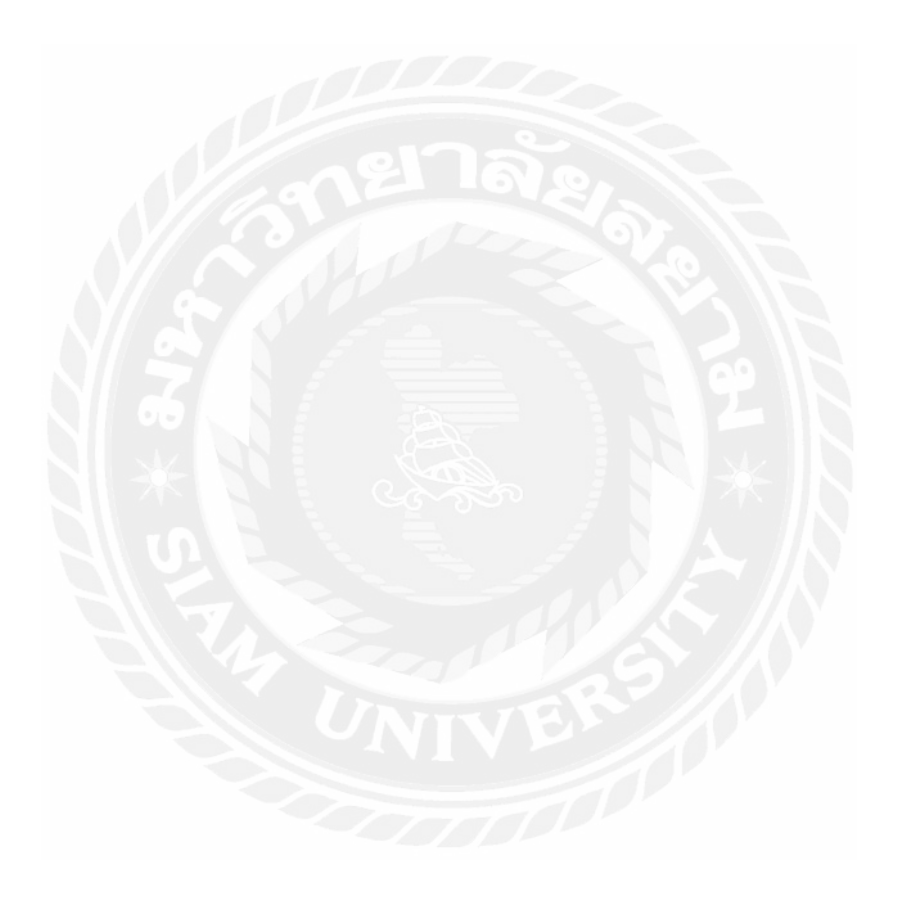

หน้า

10

# สารบัญรูปภาพ

| รูปที่ 2.1 Snipe – IT                               | 3  |
|-----------------------------------------------------|----|
| รูปที่ 3.1 แผนที่ตั้งสถานประกอบการ                  | 7  |
| รูปที่ 3.2 แผนผังองก์กร                             | 9  |
| รูปที่ 4.1 หน้าแรกหลังจากล็อคอินเข้าระบบ            | 12 |
| รูปที่ 4.2 แถบเมนู                                  | 13 |
| รูปที่ 4.3 หน้าต่างเพิ่มอุปกรณ์                     | 13 |
| รูปที่ 4.4 หน้าต่างแสดงรายชื่ออุปกรณ์ที่ถูกเพิ่ม    | 14 |
| รูปที่ 4.5 หน้าต่างแสดงรายชื่อส่วนประกอบที่ถูกเพิ่ม | 14 |
| รูปที่ 4.6 แสดง User ที่มีอยู่ในระบบ                | 15 |
| รูปที่ 4.7 หน้าต่างแสดงการรายงานกิจกรรม             | 15 |
| รูปที่ 4.8 หน้าต่างแสดงอุปกรณ์ที่มีอยู่ในระบบ       | 16 |
|                                                     |    |

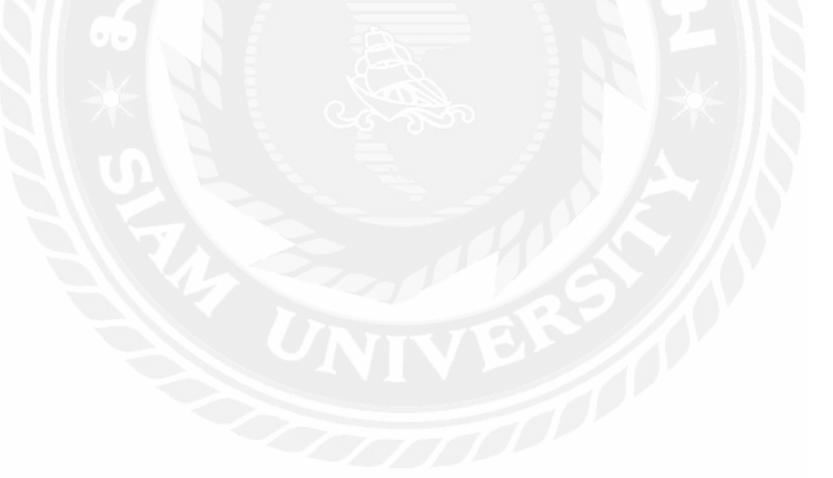

บทที่ 1 บทนำ

#### 1.1. ความเป็นมาและความสำคัญของปัญหา

ปัจจุบันการคำเนินธุรกิจให้ก้าวไปข้างหน้าและการพัฒนาประสิทธิภาพของการทำงาน ทำ ให้เทคโนโลยีสารสนเทศและระบบสารสนเทศเข้ามามีบทบาทมากขึ้น จากเดิมสถานประกอบการ มีการเก็บข้อมูลทรัพย์สินโดยใช้การจดเป็นเอกสารรายงาน ซึ่งการทำเช่นนี้ทำให้มีการตกหล่นของ ข้อมูลหรือการสูญหายของเอกสาร อีกทั้งระบบเดิมนั้นไม่สามารถกัดกรองทรัพย์สินคงคลังที่ จำหน่ายออกเนื่องจากชำรุด หรือหมดอายุ ทำให้ไม่สามารถนับจำนวนทรัพย์สินที่มีอยู่จริงได้ จึง เป็นสาเหตุให้เกิดโกรงงานนี้ขึ้น เพื่อให้การจัดการมีประสิทธิภาพยิ่งขึ้นจึงต้องมีเครื่องมือที่สามารถ ช่วยดำเนินการเพื่อให้ผู้ดำเนินงานสะดวกในการใช้งาน ลดเวลาในการทำงานของพนักงานในการ จัดการทรัพย์สินทางด้านสารสนเทศของหน่วยงานที่จัดหามาใหม่ หรือการติดตามทรัพย์สินของ หน่วยงาน ทำให้พนักงานสามารถทำงานอื่น ๆ ได้ โดยไม่เสียเวลาในการจัดการทรัพย์สินของ หน่วยงาน ทำให้พนักงานสามารถทำงานอื่น ๆ ได้ โดยไม่เสียเวลาในการจัดการทรัพย์สินของ หน่วยงาน ทำให้พนักงานสามารถทำงานอื่น ๆ ได้ โดยไม่เสียเวลาในการจัดการทรัพย์สินจอง หน่วยงาน ทำให้พน้องานสามารถทำงานอื่น ๆ ได้ โดยไม่เสียเวลาในการจัดการทรัพย์สิน สารสนเทศของหน่วยงาน ข้อมูลเกี่ยวกับทรัพย์สินสารสนเทศมีความถูกต้องแม่นยำยิ่งขึ้น มีการ จัดเก็บที่เป็นระบบมากยิ่งขึ้น เป็นการกำหนดความเป็นเจ้าของแต่ละหน่วยงาน กำหนดผู้จัดการ ทรัพย์สินสารสนเทศ และกำหนดผู้รับผิดชอบ กับผู้ที่จัดการให้เป็นไปตามเป้าหมายที่ระบุ เพื่อ นำไปสู่ระดับการควบคุมที่เหมาะสมตามทรัพยากรที่มีอยู่ และเป็นสิ่งที่นำไปวิเคราะห์ลำดับการ ปรับปรุงก่อนหลัง

เพื่อให้สถานประกอบการมีมาตรฐานในการบริหารจัดการทรัพย์สินสารสนเทศอย่างเป็น ระบบ และเป็นการถดระยะเวลาในการสืบค้น ซึ่งทำงานบนหน้าเว็บไซต์ (Website) ง่ายต่อการใช้ งาน โดยสามารถทำการกรอกข้อมูลสินค้าและเก็บข้อมูลถงในฐานข้อมูลได้ และสามารถทำการ เรียกดูข้อมูล ทั้งจำนวนและชนิดของทรัพย์สินได้ อีกทั้งยังสามารถเรียกดูข้อมูล, สถานะ, รุ่น, ประสิทธิภาพ และรหัสการบริการ ซึ่งเป็นการทำให้การเก็บทรัพย์สินเป็นระบบมาขึ้น ทั้งยังทำให้ ง่ายต่อการเรียกดูข้อมูล และยังมีระบบที่ไม่ทำให้ข้อมูลสูญหายซึ่งจึง ทำให้การเก็บทรัพย์สินมี ประสิทธิภาพมากขึ้น

#### 1.2. วัตถุประสงค์

- 1.2.1. เพื่อสร้างเว็บแอ๊ปพลิเคชั่นสำหรับบริหารจัดการทรัพย์สินสารสนเทศ
- 1.2.2. เพื่อศึกษาการบริหารจัดการทรัพย์สินสารสนเทศ
- 1.2.3. เพื่อศึกษาการติดตั้งและการใช้งาน Snip-IT บน WampServer

#### 1.3. ขอบเขต

- 1.3.1. สารมารถเพิ่ม ลบ และแก้ไข้ข้อมูลของทรัพย์สินสารสนเทศได้
- 1.3.2. สารมารถเรียกดูข้อมูลทรัพย์สินสารสนเทศได้
- 1.3.3. สามารถตรวจสอบจำนวนของทรัพย์สินสารสนเทศที่มีอยู่ได้
- 1.3.4. สามารถตรวจสอบสถานะของทรัพย์สินสารสนเทศได้
- 1.3.5. สามารถดาวน์โหลดไฟล์ข้อมูลทรัพย์สินสารสนเทศออกมาเป็นไฟล์ .doc และ .xlsx ได้

## 1.4. ผลที่คาดว่าจะได้รับ

- 1.4.1. สามารถสร้างเว็บแอ๊ปพลิเคชั่นสำหรับบริหารจัดการทรัพย์สินสารสนเทศ
- 1.4.2. สามารถบริหารจัดการทรัพย์สินสารสนเทศได้จริง
- 1.4.3. สามารถใช้งาน Snipe-IT บน WampServer ได้จริง

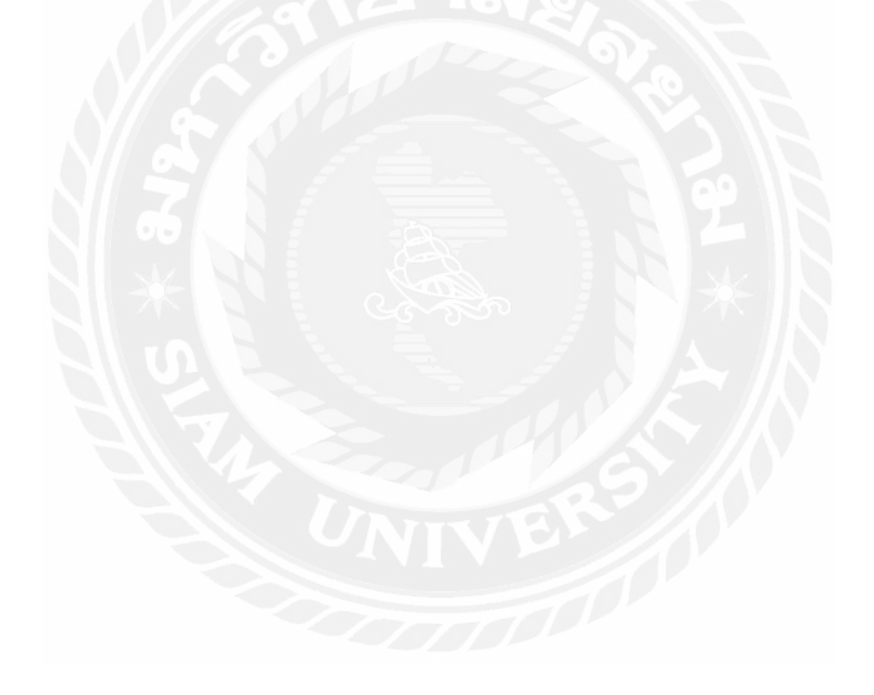

# บทที่ 2 ทฤษฏิที่เกี่ยวข้อง

ในส่วนนี้จะเป็นรายละเอียดเนื้อหาที่เกี่ยวกับโครงงานที่ได้ทำการศึกษาค้นคว้าเพื่อ นำมาใช้เป็นความรู้ สำหรับการสร้างเว็บแอ๊ปพลิเคชั่นสำหรับบริหารจัดการทรัพย์สินสารสนเทศ

#### 2.1. Snipe – IT

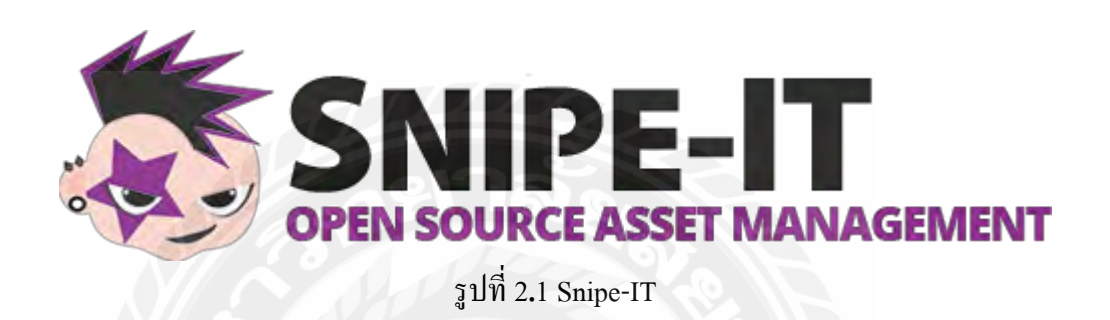

Snipe-IT เป็นเว็บแอ๊ปพลิเคชั่นสำหรับการบริหารจัดการทรัพย์สินสารสนเทศ โดยอยู่ รูป Opensoure สามารถติดตั้งบนเว็บเซิร์ฟเวอร์ Linux, window หรือ Mac ผู้ใช้สามารถจัดตำแหน่ง รูปแบบการบริหารเองได้ Snipe-IT ยังออกแบบเว็บแอ๊ปพลิเคชั่นให้มีความปลอดภัยที่สุด

#### 2.2. WampServer

wamp server คือการรวมเอาโปรแกรมที่มีความจำเป็นสำหรับการสร้างเว็บไซต์เข้าไว้ ด้วยกัน ประกอบด้วย Apache PHP Mysql PhpMyadmin ซึ่งโดยปกติแล้วโปรแกรมเหล่านี้ จะต้องติดตั้งทีละตัว ทำให้เสียเวลา และปรับแต่งค่า Configuration ค่อนข้างยาก ที่สำคัญคือต้องมี ความรู้และประสบการณ์ มิเช่นนั้นแล้วอาจทำให้เกิดข้อผิดพลาดได้จนทำให้เสียเวลาได้ เมื่อติดตั้ง wamp server ซึ่งเป็นไฟล์ .exe ในเครื่องคอมพิวเตอร์ส่วนบุคคลของเรา สิ่งที่จะได้ประกอบด้วย โปรแกรมที่ทำหน้าที่เป็น Webserver (Apache) โปรแกรมจัดการฐานข้อมูล (MySql) และ โปรแกรม PHP ซึ่งเป็นภาษาที่ใช้ในการเขียนเว็บไซต์อีกชนิดหนึ่ง สิ่งสำคัญคือต้องเลือกรุ่น หรือ เวอร์ชั่นให้ตรงกับระบบปฏิบัติการนั้น ๆ ด้วย

#### 2.3. Web Server

เว็บเซิร์ฟเวอร์ คือ ส่วนที่ทำหน้าที่เก็บและส่งเนื้อหาสำหรับเว็บไซต์และข้อมูลแอ๊ปพลิ เคชั่นไปยังเครื่องลูกข่ายที่ร้องเมื่อผู้ใช้คลิกลิงก์หรือดาวน์โหลดเอกสารในหน้าเว็บที่แสดงในเบรา เซอร์ เว็บเซิร์ฟเวอร์สื่อสารกับเว็บเบราเซอร์โดยใช้ HTTP ( Hypertext Transfer Protocol )

 Apache (อะแพชี) หรือ Apache Webserver เป็นซอร์ฟแวร์เซิร์ฟเวอร์ที่พัฒนาและ ดูแถโดย Apache Software Foundation มีการปรับปรุงยังต่อเนื่องให้มีคุณสมบัติใหม่และดีกว่าเดิม Apache เป็นซอฟต์แวร์โอเพนซอร์สที่สามารถใช้งานได้ฟรี ซึ่งรวดเร็วเชื่อถือได้และปลอดภัย สามารถปรับแต่งได้เพื่อตอบสนองกวามต้องการของสภาพแวดล้อมที่หลากหลาย ด้วยเหตุผลนี้ทำ ให้มีการใช้โดยรวมประมาณ 67% ของเว็บเซิร์ฟเวอร์ทั้งโลก

#### 2.4. MySQL

MySQL เป็นโอเพนซอร์สที่นิยมมากที่สุดระบบการจัดการฐานข้อมูล SQL ได้รับการ พัฒนาแจกจ่ายและสนับสนุนโดย Oracle ฐานข้อมูลเป็นชุดข้อมูลที่มีโครงสร้าง อาจเป็นอะไรก็ได้ จากรายการช็อปปิ้งแบบง่ายๆไปจนถึงแกลเลอรีรูปภาพหรือข้อมูลจำนวนมหาศาลในเครือข่ายของ บริษัท ในการเพิ่มเข้าถึงและประมวลผลข้อมูลที่เก็บอยู่ในฐานข้อมูลคอมพิวเตอร์คุณจำเป็นต้องมี ระบบการจัดการฐานข้อมูลเช่น MySQL Server เนื่องจากคอมพิวเตอร์มีความสามารถในการจัดการ ข้อมูลจำนวนมากระบบจัดการฐานข้อมูลจึงมีบทบาทสำคัญในการใช้คอมพิวเตอร์เป็นระบบ อรรถประโยชน์แบบสแตนด์อโลนหรือเป็นส่วนหนึ่งของแอ็พพลิเคชันอื่น ๆ

- ฐานข้อมูล MySQL เชิงสัมพันธ์

ฐานข้อมูลเชิงสัมพันธ์จะจัดเก็บข้อมูลในตารางที่แยกต่างหากแทนที่จะวางข้อมูล ทั้งหมดไว้ในห้องเก็บของขนาดใหญ่ โครงสร้างฐานข้อมูลถูกจัดเป็นไฟล์กายภาพที่เหมาะสำหรับ กวามเร็ว โมเดลลอจิกัลกับอีอบเจ็กต์เช่นฐานข้อมูลตารางมุมมองแถวและคอลัมน์มีสภาพแวดล้อม การเขียนโปรแกรมแบบยืดหยุ่น คุณตั้งก่ากฎที่ควบคุมความสัมพันธ์ระหว่างเขตข้อมูลต่างๆเช่น แบบ ตัวต่อตัวแบบตัวต่อตัว ไม่ซ้ำใครเป็นตัวเลือกหรือไม่จำเป็นและ " ตัวชี้ " ระหว่างตารางต่างๆ ฐานข้อมูลบังกับใช้กฎเหล่านี้เพื่อให้มีฐานข้อมูลที่ได้รับการออกแบบมาอย่างดีแอ็พพลิเคชั่นของ ข้อมูลที่ซ้ำกันกำลังทำงานล้าสมัยข้อมูลที่ขาดหายไป ส่วน SQL ของ " MySQL " ย่อมาจาก " Structured Query Language " SQL เป็นภาษามาตรฐานทั่วไปที่ใช้ในการเข้าถึงฐานข้อมูล ขึ้นอยู่กับ สภาพแวดล้อมการเขียนโปรแกรม อาจป้อน SQL โดยตรง (ตัวอย่างเช่นในการสร้างรายงาน) ฝัง คำสั่ง SQL ลงในโค้ดที่เขียนในภาษาอี่นหรือใช้ API เฉพาะภาษาที่ซ่อนไวยากรณ์ SQL

SQL ถูกกำหนดโดย ANSI / ISO SQL Standard มาตรฐาน SQL ใด้รับการพัฒนาตั้งแต่ ปี 1986 และมีหลายเวอร์ชัน ในคู่มือนี้ " SQL-92 " หมายถึงมาตรฐานที่ออกในปี 1992 " SQL: 1999 " หมายถึงมาตรฐานที่ออกในปีพ. ศ. 2542 และ " SQL: 2003 " หมายถึงเวอร์ชันปัจจุบันของ มาตรฐาน เราใช้วลี " มาตรฐาน SQL " หมายถึงรุ่นปัจจุบันของ SQL Standard ได้ตลอดเวลา

ซอฟต์แวร์ MySQL เป็น Open Source

Open Source หมายความว่าทุกคนสามารถใช้และแก้ไขซอฟต์แวร์ได้ ทุกคนสามารถ ดาวน์โหลดซอฟต์แวร์ MySQL จากอินเทอร์เน็ตและใช้งานได้โดยไม่ต้องจ่ายอะไร หากต้องการ คุณสามารถศึกษาซอร์สโค้ดแล้วเปลี่ยนรหัสให้เหมาะกับความต้องการของคุณ ซอฟต์แวร์ MySQL ใช้ GPL (GNU General Public License), http://www.fsf.org/licenses/ เพื่อกำหนดสิ่งที่คุณอาจและ อาจไม่เกี่ยวข้องกับซอฟต์แวร์ในสถานการณ์ที่ต่างกัน หากคุณรู้สึกอึดอัดใจกับ GPL หรือต้องการ ฝังโค้ด MySQL ลงในแอ็พพลิเคชันเชิงพาณิชย์คุณสามารถซื้อเวอร์ชันที่ได้รับอนุญาตให้เป็น ทางการจากเราโดยดูภาพรวมการอนุญาตให้ใช้สิทธิ์

เซิร์ฟเวอร์ฐานข้อมูล MySQL มีความรวดเร็วเชื่อถือได้ปรับขนาดได้และใช้งานง่าย หากต้องการทดลองใช้ MySQL Server สามารถใช้งานได้อย่างสะดวกสบายบนเดสก์ท็อปหรือ แล็ปท็อปพร้อมกับแอปพลิเคชันอื่น ๆ เว็บเซิร์ฟเวอร์และอื่น ๆ ซึ่งต้องการความสนใจเพียง เล็กน้อยหรือไม่มีเลย หากคุณทุ่มเททั้งเครื่องให้กับ MySQL คุณสามารถปรับการตั้งค่าเพื่อใช้ ประโยชน์จากหน่วยความจำทั้งหมด, กำลังของ CPU และความจุ I/O ที่มีอยู่ MySQL สามารถเพิ่ม ขนาดให้กับกลุ่มเครื่องรวมเข้าด้วยกัน MySQL Server ได้รับการพัฒนาขึ้นเพื่อจัดการกับฐานข้อมูล ขนาดใหญ่ได้เร็วกว่าโซลูชันที่มีอยู่และได้รับการใช้อย่างประสบความสำเร็จในสภาพแวดล้อมการ ผลิตที่มีความต้องการสูงเป็นเวลาหลายปี แม้ว่าภายใต้การพัฒนาอย่างต่อเนื่อง MySQL Server ใน ปัจจุบันมีชุดฟังก์ชันที่หลากหลายและมีประโยชน์ การเชื่อมต่อความเร็วและความปลอดภัยทำให้ MySQL Server เหมาะสำหรับการเข้าถึงฐานข้อมูลบนอินเทอร์เน็ต

- MySQL Server ทำงานใน client / server หรือ embedded systems

ซอฟต์แวร์ฐานข้อมูล MySQL เป็นระบบใกลเอ็นต์ / เซิร์ฟเวอร์ที่ประกอบด้วย เซิร์ฟเวอร์ SQL แบบมัลติเธรดที่สนับสนุนส่วนหลังที่แตกต่างกันโปรแกรมใกลเอ็นต์และไลบรารี หลายโปรแกรมเครื่องมือการดูแลระบบและแอ็พพลิเกชันอินเทอร์เฟซ (API) ที่หลากหลาย นอกจากนี้ยังมี MySQL Server เป็นไลบรารีแบบมัลติเธรดที่ฝังด้วอยู่ซึ่งสามารถเชื่อมโยงไปยังแอ๊ป พลิเกชันของกุณเพื่อให้ได้ผลิตภัณฑ์แบบสแตนด์อะโลนขนาดเล็กที่เร็วและง่ายต่อการจัดการ มี ซอฟท์แวร์ MySQL จำนวนมากให้บริการ MySQL Server มีชุดของคุณลักษณะที่พัฒนาขึ้นโดย ร่วมมืออย่างใกล้ชิดกับผู้ใช้ของเรา มีโอกาสมากที่แอพพลิเกชันหรือภาษาที่คุณชื่นชอบสนับสนุน MySQL Database Server ภาษาพีเอชพี (PHP) ซึ่งใช้เป็นคำย่อแบบกล่าวซ้ำ จากคำว่า PHP Hypertext Preprocessor หรือชื่อเดิม Personal Home Page ภาษาพีเอชพีคือ เป็นภาษาคอมพิวเตอร์ในลักษณะ เซิร์ฟเวอร์-ไซด์ สคริปต์ โดยลิขสิทธิ์อยู่ในลักษณะโอเพนซอร์ส ภาษาพีเอชพีใช้สำหรับจัดทำ เว็บไซต์ และแสดงผลออกมาในรูปแบบ HTML โดยมีรากฐานโครงสร้างคำสั่งมาจากภาษา ภาษาซี ภาษาจาวา และ ภาษาเพิร์ล ซึ่ง ภาษาพีเอชพี นั้นง่ายต่อการเรียนรู้ ซึ่งเป้าหมายหลักของภาษานี้ คือ ให้นักพัฒนาเว็บไซต์สามารถเขียน เว็บเพ็จ ที่มีการตอบโต้ได้อย่างรวดเร็ว พีเอชพีรุ่นล่าสุดคือ PHP 7.0.10 ส่วนรุ่นพัฒนาคือ PHP 7.1.0

#### การรับรอง PHP

คำสั่งของ PHP สามารถสร้างผ่านโปรแกรมแก้ไขข้อความทั่วไป เช่น Notepad หรือ vi ซึ่งทำให้การทำงานพีเอชพี สามารถทำงานได้ในระบบปฏิบัติการหลักเกือบทั้งหมด โดยเมื่อเขียน คำสั่งแล้วนำมาประมวลผล Apache, Microsoft Internet Information Services (IIS), Personal Web Server, Netscape 1162 iPlanet servers, Oreilly Website Pro server, Caudium, Xitami, OmniHTTPd, และอื่นๆ สำหรับส่วนหลักของ PHP ยังมี Module ในการรองรับ CGI มาตรฐาน ซึ่ง PHP สามารถทำงานเป็นตัวประมวลผล CGI ด้วย และด้วย PHP. มีอิสรภาพในการเลือก ระบบปฏิบัติการ และ เว็บเซิร์ฟเวอร์ นอกจากนี้ยังสามารถใช้สร้างโปรแกรมโครงสร้าง สร้าง ์ โปรแกรมเชิงวัตถ (OOP) หรือสร้างโปรแกรมที่รวมทั้งสองอย่างเข้าด้วยกัน แม้ว่าความสามารถ ้ของคำสั่ง OOP มาตรฐานในเวอร์ชันนี้ยังไม่สมบูรณ์ แต่ตัวไลบรารีทั้งหลายของโปรแกรม และตัว โปรแกรมประยุกต์ (รวมถึง PEAR library) ใค้ถูกเขียนขึ้นโดยใช้รูปแบบการเขียนแบบ OOP เท่านั้น ซึ่งฐานข้อมูลส่วนหนึ่งที่รองรับได้แก่ ออราเคิล dBase PostgreSQL IBM DB2 MySQL Informix ODBC โครงสร้างของฐานข้อมูลแบบ DBX ซึ่งทำให้พีเอชพีใช้กับฐานข้อมูลอะไรก็ได้ที่ รองรับรปแบบนี้ และ PHP ยังรองรับ ODBC (Open Database Connection) ซึ่งเป็นมาตรฐานการ เชื่อมต่อฐานข้อมูลที่ใช้กันแพร่หลายอีกค้วย สามารถเชื่อมต่อกับฐานข้อมูลต่างๆ ที่รองรับ มาตรฐานโลกนี้ได้

PHP ยังสามารถรองรับการสื่อสารกับการบริการในโพรโทคอลต่างๆ เช่น LDAP IMAP SNMP NNTP POP3 HTTP COM (บนวินโดวส์) และอื่นๆ อีกมากมาย สามารถเปิด Socket บนเครือข่ายโดยตรง และ ตอบโต้โดยใช้ โพรโทคอลใดๆ ก็ได้ PHP มีการรองรับสำหรับการ แลกเปลี่ยนข้อมูลแบบ WDDX Complex กับ Web Programming อื่นๆ ทั่วไปได้ พูดถึงในส่วน Interconnection, PHP มีการรองรับสำหรับ Java objects ให้เปลี่ยนมันเป็น PHP Object แล้วใช้งาน กุณยังสามารถใช้รูปแบบ CORBA เพื่อเข้าสู่ Remote Object ได้เช่นกัน

## บทที่ 3

### รายละเอียดการปฏิบัติงาน

บทนี้เป็นส่วนของรายละเอียดในการออกปฏิบัติงาน ขั้นตอนการดำเนินงานและการ ออกแบบระบบโครงงาน โดยมีรายละเอียดคังนี้ต่อไปนี้

3.1. ชื่อและที่ตั้งของสถานประกอบการ

ชื่อสถานประกอบการ ที่ตั้งสถานประกอบการ บริษัท ที เค แว็กซ จำกัด ตั้งอยู่ที่ สำนักงาน 26/43 อาคารอรกานต์ ชั้น 12 ซอยชิคลม ถนน เพลินจิต แขวงลุมพินี เขตปทุมวัน กรุงเทพมหานคร 10330 เบอร์โทรศัพท์ 02-2541490 ถึง เว็บไซต์

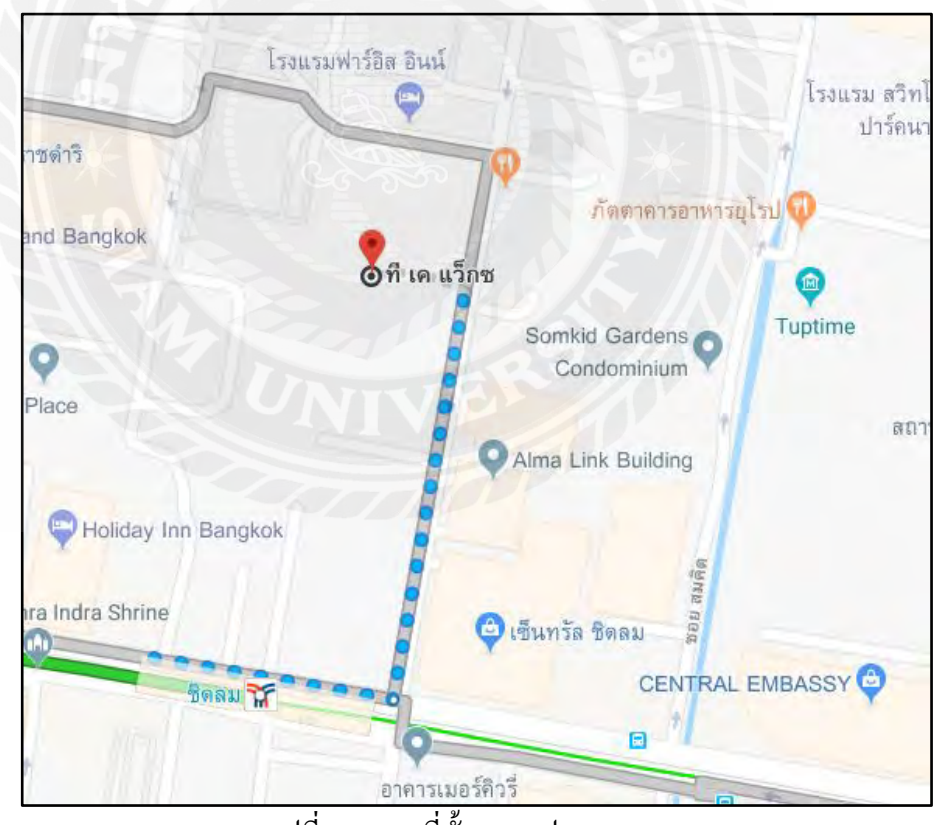

รูปที่ 3.1 แผนที่ตั้งสถานประกอบการ

### 3.2. ลักษณะการประกอบการ ผลิตภัณฑ์การให้บริการหลักขององค์กร

- 3.2.1. ประกอบกิจการอุตสาหกรรมการผลิต ผลิตภัณฑ์ต่อเนื่องจากน้ำมันละหุ่ง
- 3.2.2. ผลิต ขาย สั่งเข้าและส่งออกไปยังต่างประเทศ ผลิตภัณฑ์ต่อเนื่องจากน้ำมันละหุ่ง ประเภทไฮโครจิเนเต็ค, กรค 12- ไฮครอกซิล เคียริค, กลีเซอลีน, ผลซักฟอก น้ำมันและ ไขมัน รวมตลอคถึงผลิตภัณฑ์เคมีอื่น ๆ

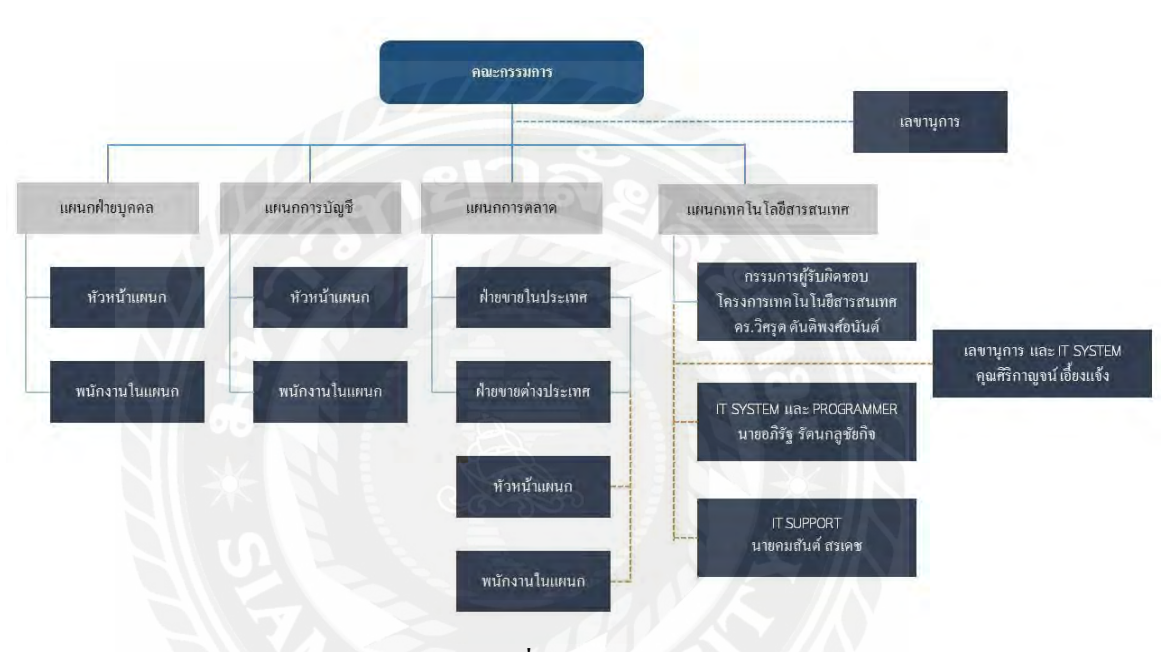

### 3.3. รูปแบบการจัดองค์กรและการบริหารขององค์กร

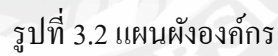

### 3.4. ตำแหน่งงานและลักษณะงานที่ได้รับมอบหมาย

3.4.1. ตำแหน่งงาน

ผู้ช่วยวิศวกรซอร์ฟแวร์และผู้ช่วยผู้ดูแลระบบ

- 3.4.2. ลักษณะงานที่ได้รับมอบหมาย
  - 3.4.2.1. จัดทำเว็บแอพพลิเกชั่นสำหรับบริหารจัดการทรัพยากรสารสนเทศ
  - 3.4.2.2. ดูแถระบบและปรับปรุงระบบเครือข่ายไร้สายในองค์กร
  - 3.4.2.3. ออกแบบและทคสอบระบบเครือง่ายไร้สาย
  - 3.4.2.4. ให้บริการแก้ไขปัญหาทางด้านเทคโนโลยีสารสนเทศแก้ผู้ใช้งานภายในสถาน ประกอบการ

#### 3.4.3. หัวข้อโครงงานสหกิจศึกษา

เว็บแอ๊ปพลิเคชั่นสำหรับบริหารจัดการทรัพย์สินสารสนเทศ (Web Application for Information Asset Control)

### 3.5. พนักงานที่ปรึกษาและตำแหน่งของพนักงานที่ปรึกษา

3.5.1. คุณคมสันต์ สรเคช ผู้ช่วยดูแลระบบเทคโนโลยีสารสนเทศ

### 3.6. ระยะเวลาในการปฏิบัติงานของนักศึกษา

เริ่มปฏิบัติงานใน วันที่ 14 พฤษภาคม พ.ศ. 2561 และสิ้นสุดการปฏิบัติงาน วันที่ 31 สิงหากม พ.ศ. 2561

### 3.7. ขั้นตอนและวิธีการดำเนินงาน

### ตารางที่ 3.1 แสดงระยะเวลาในการคำเนินโครงงาน

|    | ขั้นตอนการดำเนินการ                    |   | พฤษภาคม |       |   | มิถุนายน |   |    | กรกฎาคม |    |  | ม | สิงหาคม |  |  |  |  |  |  |
|----|----------------------------------------|---|---------|-------|---|----------|---|----|---------|----|--|---|---------|--|--|--|--|--|--|
| 1. | ศึกษาคุณสมบัติของ Asset Management     |   |         | 00000 |   |          |   | 97 |         |    |  |   |         |  |  |  |  |  |  |
| 2. | ติดตั้งเว็บเซิร์ฟเวอร์                 | 6 |         |       |   | 1        | 1 | 1  | Y.      |    |  |   |         |  |  |  |  |  |  |
| 3. | ติดตั้ง Snipe-IT                       |   |         | 2     |   |          |   |    |         | // |  |   |         |  |  |  |  |  |  |
| 4. | จัดเก็บข้อมูล                          |   | ų       |       | 5 | 2        |   | -  |         |    |  |   |         |  |  |  |  |  |  |
| 5. | เพิ่มข้อมูลลงในฐานข้อมูล และทำการทำการ |   | 1       | 1.    | X | 9        |   |    |         |    |  |   |         |  |  |  |  |  |  |
|    | ทคสอบ                                  | T | E       |       |   |          |   |    |         |    |  |   |         |  |  |  |  |  |  |
| 6. | ดูแลระบบ                               | 0 | 0       | 0     |   |          |   |    |         |    |  |   |         |  |  |  |  |  |  |
| 7. | จัดทำรายงาน                            |   |         |       |   |          |   |    |         |    |  |   |         |  |  |  |  |  |  |

## 3.8. เครื่องมือและอุปกรณ์

3.8.1. ฮาร์คแวร์

- คอมพิวเตอร์ Intel core i5 7400 ram 4G

1 ชุด

- 3.8.2. ซอร์ฟแวร์
  - ระบบปฏิบัติการ Windows 7 Professional
  - Apache 2 web server
  - Mysql version 5.7

- PHP version 7.0.10
- Composer 1.6.5
- Snipe-IT Web Application

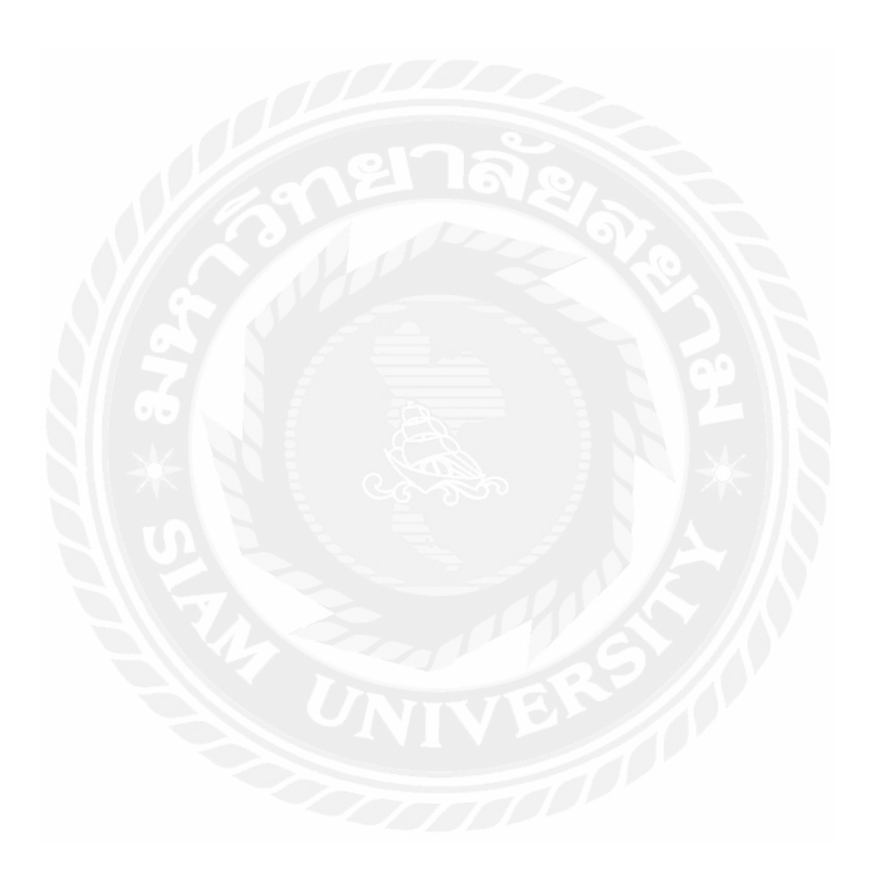

# บทที่ 4 ผลการปฏิบัติงานตามโครงงาน

บทนี้เป็นการกล่าวถึงการปฏิบัติงานสหกิจของนักศึกษาสหกิจ และผลการทคลอง เว็บแอ๊ปพลิเกชั่นสำหรับบริหารจัดการทรัพย์สินสารสนเทศ ซึ่งประกอบด้วยการทำงานบน กอมพิวเตอร์

### 4.1 การดำเนินงาน

เมื่อเข้าสู่เว็บแอ๊ปพลิเคชั่น ในหน้าแรก แสดงหน้า Dashborad แสดงจำนวนของ อุปกรณ์ต่าง ๆ และ Menu Bar ดังรูปที่ 4.1

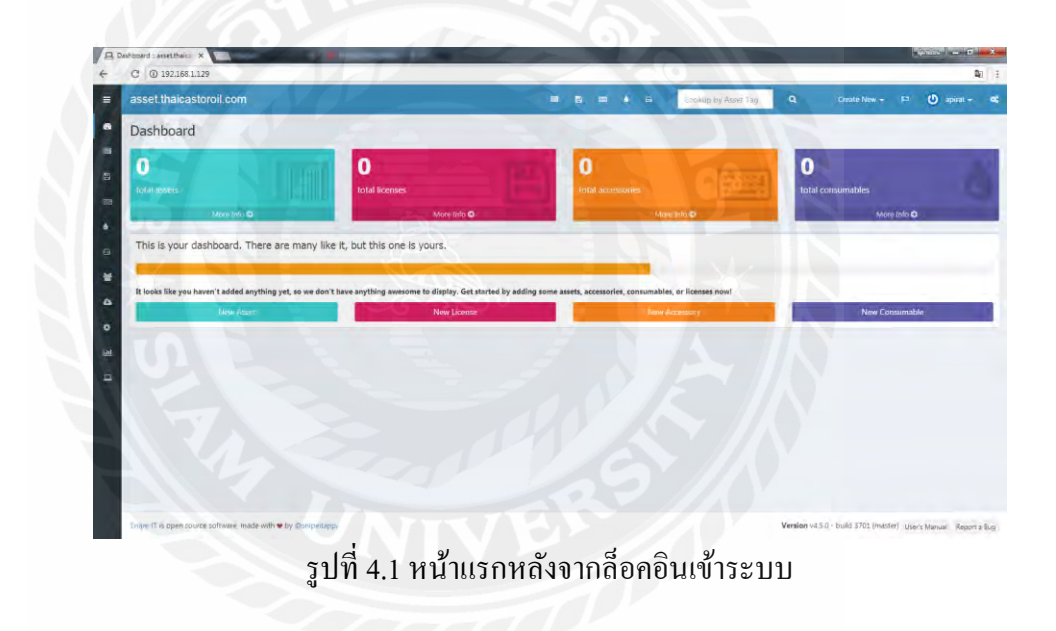

เมื่อทำการกคปุ่ม Hamburger bar ที่แถบค้านซ้าย ก็จะปรากฏ แถบเมนูขึ้นมา คังรูป ที่ 4.2

| หน้าหลัก              |                            |            |                      |                          |
|-----------------------|----------------------------|------------|----------------------|--------------------------|
|                       | 0                          |            |                      | 0                        |
|                       | U                          |            |                      | U                        |
| าารพระสนาทสามอด       | азатруния                  |            | แนสามหางหมะค         | นครองอุบ นาคบร นาครางรอด |
| -sijamisa O           | าะนัดเทยเดย O              |            | animum 6             | astististien             |
| กิจกรรมสำสุด          |                            |            |                      |                          |
| วันเดือบปี            | ญัฐและะบบ                  | ຜ່າໝັ້ນກາຮ | รายการ               |                          |
| E 2018-07-24 12:33AM  | apirat rattanais, ichaikit | create new | Band                 |                          |
| 2018-07-23 10:11PM    | apirat rattanskulchaikit   | update     | A ROMSAN-SO-KB       |                          |
| Са 2018-07-23 10:07РМ | apirat rattanakukthaikit   | update     | EI PATCHARIN-KB      |                          |
| E 2018-07-23 10:06PM  | apirat rattanakulchanit    | update     | AL TEOGROUP-KE       |                          |
| 2018-07-23 10:06РМ    | apiral cattanakolchaibh    | update     | A Finance KB         |                          |
| ☐ 2018-07-23 10:05PM  | apirat rattanakuletsiikit  | update     | CA STRIKAN-KB        |                          |
| 2018-07-23 9:57PM     | apirat rattanakulchaikit   | create new | ENVOSTRO-PORNAMON-KE |                          |
| 🖂 2018-07-23 9:55PM   | apirat rattanakulchaikit   | create new | EI NEPA-KE-KS        |                          |
| 2018-07-23 9:54PM     | apirat rattanakulchaikit   | create new | ELRATANA-BU-KB       |                          |

เมื่อทำการเปิดแถบ Menu Bar แล้ว จะสามารถทำการเพิ่มอุปกรณ์เข้าไปในระบบ ได้ โดยการเลือกไปที่อุปกรณ์ และ แสดงปรากฏหน้าจอให้ทำการใส่รายละเอียดดังรูป 4.3

|                                | asset.thaicastoroil.com |                  |                                                | สามอริสเนี้องา 🔍 🔍 | arfurbni - PI 🕐 apirat - 😋 |
|--------------------------------|-------------------------|------------------|------------------------------------------------|--------------------|----------------------------|
| Dishboard                      | สร้างอุปกรณ์เสริม       | 1                |                                                |                    | ย่อนกลับ                   |
| 💷 ทร์พมัสิน                    |                         |                  |                                                | ·                  |                            |
| 🛱 ดินสิทธิ์                    |                         |                  |                                                |                    |                            |
| 📼 quinsol                      |                         | ван              | IACO DIEV.                                     |                    |                            |
| 8 การไข้งาน                    |                         | าร์ตสายกรณ์เสริม |                                                |                    |                            |
| 🖴 drubeneu                     |                         | наленај          | (Bannuse                                       | - New              |                            |
| 🗑 dien                         |                         | ក្រេងឆ           | เลือกรู้จัดจากน่าย                             | - New              |                            |
| A vincin                       |                         | រដ្ឋរណីធ         | เลือกรุณอิต                                    | + New              |                            |
| <ul> <li>การตั้งผ่า</li> </ul> |                         | สถานที           | ikanoida                                       | - New              |                            |
| Lat. shorts                    | 3                       | and a second     |                                                |                    |                            |
| 💷 ร่องขอใต้                    |                         | un interaçu      |                                                |                    |                            |
|                                |                         | เอรท์ใบอังชิก    |                                                |                    |                            |
|                                |                         | วันที่ชื่อ       | เลือกวันที่ การรรรษ (DD) 👘                     |                    |                            |
|                                |                         | ชื่อต้องเน       | тнв                                            |                    |                            |
|                                |                         | ปรีมาณ           |                                                | 1.1                |                            |
|                                |                         | มาพี. อาพ        | 0                                              | - C                |                            |
|                                |                         | Endurante        | 1                                              |                    |                            |
|                                |                         | Distribution in  | Accepted filetypes are jpg, prog. giff and twg |                    |                            |
|                                |                         |                  |                                                |                    |                            |
|                                |                         |                  |                                                | อกเล็ก 🖌 มัน       | ทึก                        |

รูปที่ 4.3 หน้าต่างเพิ่มอุปกรณ์

และเมื่อทำการเพิ่มอุปกรณ์แล้วรายการจะมาปรากฏที่หน้าหลักของอุปกรณ์ ดังรูป ที่ 4.4

|                                | - | asset.thaicastor          | oil.com           |                      |                   |          |                 |            | าการศึกษา | ตามแจ๊งสนั่มหา | ٩              | atrobai - I         | a 🔘 abiati         | - 4       |
|--------------------------------|---|---------------------------|-------------------|----------------------|-------------------|----------|-----------------|------------|-----------|----------------|----------------|---------------------|--------------------|-----------|
| Dashboard                      |   | อุปกรณ์                   |                   |                      |                   |          |                 |            |           |                |                |                     |                    | halimi    |
| 💷 พรีพธ์สิน                    |   |                           |                   |                      |                   |          |                 |            |           |                |                |                     |                    |           |
| 🖾 ดิมสิทธิ์                    |   |                           |                   |                      |                   |          |                 |            |           |                | Sear           | sh                  | C                  | 4.        |
| 📼 quintai                      |   | Showing 1 to 6 of 6 row   | A15 -             |                      |                   |          |                 |            |           |                |                |                     |                    |           |
| a การใช่งาน                    |   | มาพลุปกรณ์                | ชื่อ              | หมวดหมู่อุปกรณ์เสริม | หมายเลขโมเดล      | ផ្ទេរលើគ | สถานที          | รามทั้งหมด | unil. QTY | พร้อมใช้       | ชื่อตับทุน     | In / Out            | การกระปา           |           |
| G dauthanen                    |   |                           | SHARP             | เครื่อเปรี่น         | 1001967089        |          | ส่านี้กอานไปเร  | 1          |           | 1              |                | เข็ดเอาที           |                    |           |
| 🖀 ผู้คน                        |   |                           | TOSHIBA           | เครื่องเริ่ม         | C70628336         |          | ส่านักอานไหญ    | 1          |           | ÷              |                | เป็ดเอาก์           | 20                 |           |
| 🗅 then                         |   | E.                        |                   |                      |                   |          |                 |            |           |                |                | -                   |                    |           |
| <ul> <li>การตั้งค่า</li> </ul> |   | 5                         | FU/L XEROX        | เครื่อะบริน          | 115927            |          | and non-stated  | 1          |           | -              |                | เป็ดเอาท์           | <b>Z E</b>         |           |
| ไส ขายงาน                      |   |                           | Laminator         | เครื่องเคลื่อนบิตร   | CREATUS (LMA-32)  |          | andurendets     | 1          |           | 1              |                | เชิดเอาร์           |                    | 1         |
| 🖾 farsalle                     |   |                           | Corp              | atesi                | cisco SGB00+105FP |          | and ormatile,   | 3          |           | 31             |                | เป็ดเมาที           |                    |           |
|                                |   |                           | Ôgo.              | ไกลรัก               | orco 5G350-10     |          | สารนักสารเป็นไป | 3          |           | 3              |                | เป็กเอาท์           |                    |           |
|                                |   |                           |                   |                      |                   |          |                 |            |           |                | 0.00           |                     |                    |           |
|                                |   | Shawing 1 to 5 of 6 ro    | A5.               |                      |                   |          |                 |            |           |                |                |                     |                    |           |
|                                |   |                           |                   |                      |                   |          |                 |            |           |                |                |                     |                    |           |
|                                |   |                           |                   |                      |                   |          |                 |            |           |                |                |                     |                    |           |
|                                |   |                           |                   |                      |                   |          |                 |            |           |                |                |                     |                    |           |
|                                |   |                           |                   |                      |                   |          |                 |            |           |                |                |                     |                    |           |
|                                |   | Snipe-IT is open source s | oftware, made wit | th . by Conipettipp  |                   |          |                 |            |           |                | Version v4.5.0 | build 3701 (master) | User's Manual Repr | ort a Bug |

รูปที่ 4.4 หน้าต่างแสดงรายชื่ออุปกรณ์ที่ถูกเพิ่ม

เมื่อทำการเลือก "ส่วนประกอบ" เว็บแอ๊ปพลิเคชั่นจะส่งค่าไปเรียกข้อมูลมาแสดง ดังรูปที่ 4.5

|                              | asset.th  | naicastoroil.      | com                       |                     |         |                    |                  | กรรมสัมหาอาเมะทักเนื้อหา | ٩          | efalmi - pa    | 🕐 apirat - 🛛 😋 |
|------------------------------|-----------|--------------------|---------------------------|---------------------|---------|--------------------|------------------|--------------------------|------------|----------------|----------------|
| 2 Dashboard                  | ส่วนปร    | ะกอบ               | ~ ~                       |                     | 10      | NY.                | 15               |                          |            |                | สร้างไหน่      |
| III หริพธ์สัน<br>© ดินสิทธิ์ | 17        |                    |                           |                     | 1       |                    |                  |                          | Search     |                | 0 m. 4.        |
| 📾 quinsai                    | Showing : | 1 to 20 of 46 rows | 20 + rows per page        |                     |         |                    |                  |                          |            | nzumin         | 1 Z 3 สตไป     |
| 🌢 การไข้งาน                  | ID .      | นึก                | ซีสียล                    | наговнај            | ห้ององค | ที่เหลืออยู่ นาที. | QTY domai        | เอนท์ในดังนี้ก วันที่นัก | ชื่อดับทุน | เช็คอิน/เช็คเอ | าท์ การกระชา   |
| 🖨 dausbanen                  | 1         | \$887W             | CN-064875N-64180-02P-17NM | อปการโดละเพิ่มต่อรั | 1       | 3                  | สำนักงานไหญ      |                          |            | เชิงเอาร์      |                |
| ผู้คม                        | 2         | ארתפא              | CN-0M875N-64180-11C-0KKC  | อปกรณ์คอมพิวเตอร์   | 1       | 1                  | สำนักงานใหญ่     |                          |            | เชิงเอาฟ       |                |
| 🕰 ນຳແຫ່ງ                     | 3         | WEASE              | CN-0G327H-74261-995-9PUL  | อุปกรณ์คระหว่างคะรั | 1       | 1                  | (and are ability |                          |            | เรียนการ์      |                |
| • การตั้งค่า •               | 4         | 82010              | CN-04H19R-72872-18A-5T8M  | auroniezuonues      | 1       | 1                  | ส่วนีกงานไหญ่    |                          |            | ส์ตอาส         | 00             |
| l≝ manu                      | 5         | RADITON            | 6CM3433KFL                | baurinesainmite -   | i /     | 1                  | andnenatives     |                          |            | เพียงภาพ       | 20             |
| and Telefors Let             | 6         | sanny              | CN-0G32H-742-6111X-04VL   | asimuleasened       | 1       | 13                 | สารสารเป็นสูง    |                          |            | เพิ่มเอาป      |                |
|                              | 7         | желум              | CN-0M875N-64180-08P-18YM  | สมการโดยมากินเครา   | 1       | 1                  | สายกรานไหญ       |                          |            | เรื่องสาวรั    |                |
|                              | 8         | NOT WE DEF         | CN-04H19R-72872-1AL-LEHM  | สุขทรงโดสมพัวเตอร์  | 1       | 1                  | สารมีกลามไหญ่    |                          |            | clinani        | 20             |
|                              | 9         | -                  | CN-0M875N-64180-08P-19YM  | อปกรณ์คลมพิวเตอร์   | 1       | i                  | ส่วนีกงานไหญ่    |                          |            | เพิ่มเลาท์     |                |
|                              | 10        | 8257W              | CN-04H19+-72872-122a-JFTL | สูปกระโดลมด้วเตลร์  | 1       | 1                  | (and une north   |                          |            | เรียงสารรั     |                |
|                              | 11        | Sabtw              | CN-04H19+72872-122a-JFTL  | ลม่ารถใดสมพิวเตอร์  | 1       | 3                  | สายกรามไหญ่      |                          |            | เรียงสารที     |                |
|                              | 12        | WEBS               | CN-0KUHPF-74261-095-50L   | สมเกละเพราะคอร์     | 1       | 4                  | สายคอามไหญ       |                          |            | เพิ่มเลาท์     |                |
|                              | 13        | SAUTH              | CN-04H19R-72872-22A-JM7L  | องการโละวรีวเลอร์   | î       | 1                  | สารีคลามไหญ่     |                          |            | เชื่อแอกร์     |                |

รูปที่ 4.5 หน้าต่างแสดงรายชื่อส่วนประกอบที่ถูกเพิ่ม

เมื่อทำการเลือก "User" เว็บแอ๊ปพลิเคชั่นจะส่งค่าไปเรียกข้อมูล ที่เป็นบุคคลที่มีอยู่ ในระบบมาแสดง ดังรูปที่ 4.6

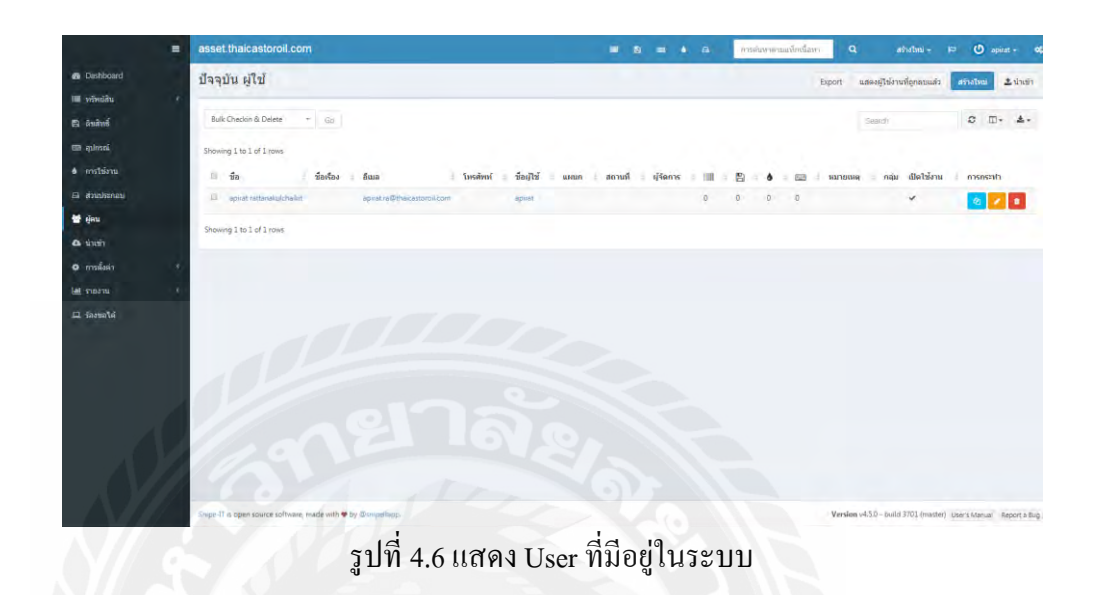

เมื่อทำการเลือก "รายงาน" เว็บแอ๊ปพลิเคชั่นจะส่งค่าไปเรียกข้อมูล กิจกรรมที่ทำในระบบ ทั้งการเพิ่ม ลบ และการแก้ไขต่างๆ คังรูปที่ 4.7

|              | asset.thaicastoroil.com                 |                           |            |           | การคืนหาดามแท็กเนื้อหา | Q, ashobui |    | U   |           | ¢  |
|--------------|-----------------------------------------|---------------------------|------------|-----------|------------------------|------------|----|-----|-----------|----|
| B Dashboard  | รายงานกิจกรรม                           |                           | - 0 - X    |           |                        |            |    |     |           |    |
| 🔳 พรัพธ์สิน  | *                                       |                           |            |           |                        |            |    |     |           |    |
| B Anini      |                                         |                           |            |           |                        | Search     |    | 0 0 | . ±.      | •  |
| 📾 quinnai    | Showing 1 to 20 of 77 rows 20 + rows pe | rpage                     |            |           |                        | rizumi     | 1  | 2 3 | 4 data    | J. |
| การใช้งาน    | วันเดือนปี                              | * ญัญแลระบบ               | สำเนินการ  | dstum     | รายการ                 |            | То |     | warnesser | 9  |
| 🛱 ส่วนประกอบ | 2018-07-24 12:33AM                      | apirat rattanakulchaika   | create new | component | 🖂 and                  |            |    |     |           |    |
| 🝯 ผู้คน      | 🖂 2018-07-23 10:11PM                    | apirat rattanaku/chaikst  | update     | component | A KOMSAN-SO-KB         |            |    |     |           |    |
| 🗅 ນຳເຫັກ     | A 2018-07-23 10:07PM                    | apirat rattanakulchailót  | update     | component | E PATCHARIN-KB         |            |    |     |           |    |
| o การตั้งค่า | < 2018-07-23 10:06PM                    | apirat rattanakulchaikut  | update     | component | E TCOGROUP-KB          |            |    |     |           |    |
| had annear   | ☐ 2018-07-23 10:06PM                    | apirat rattanakulchakit   | update     | component | G Finance-K8           |            |    |     |           |    |
| 0m 3 104 10  | 2018-07-23 10:05PM                      | apirat rattanakulchaikit  | update     | component | EN SIRIKAN-KB          |            |    |     |           |    |
| 🗆 ร้องขอได้  | E 2018-07-23 9:57PM                     | apirat rattanakulchaīkit. | create new | component | A VOSTRO-PORNAMON-KB   |            |    |     |           |    |
|              | 2018-07-23 9-55PM                       | apiral rattanakulchakol   | create new | component | III NIPA-KE-KB         |            |    |     |           |    |
|              | 🖨 2018-07-23 9:54PM                     | apirat rattanakulchaikit  | create new | component | E RATANA-BU-KB         |            |    |     |           |    |
|              | 🖨 2018-07-23 9:53PM                     | apirat rattanakulchaikit  | create new | component | Ei thanarat-ph-KB      |            |    |     |           |    |
|              | ☐ 2018-07-23 9-51PM                     | apirat rattanakulchaikit  | create new | component | SUMAREE-NG-KB          |            |    |     |           |    |
|              | ☐ 2018-07-23 9:50PM                     | apirat rattanakulchaikit  | create new | component | A PATCHARIN-KB         |            |    |     |           |    |
|              | 🖨 2018-07-23 9:48PM                     | apirat rettanakulchailnit | create new | component | EI TIPPAWAN-KB         |            |    |     |           |    |
|              | 2018-07-23 9:47PM                       | apirat rattanakulohaikit  | create new | component | A TCOGROUP-KB          |            |    |     |           |    |
|              | 2018-07-23 9:46PM                       | apirat rattanakulchaikii  | create new | component | Ga Finance-KB          |            |    |     |           |    |
|              | 2018-07-23 9:45PM                       | apirat rattanakulchaikit  | create new | component | El iMac-KB             |            |    |     |           |    |

รูปที่ 4.7 หน้าต่างแสดงการรายงานกิจกรรม

เมื่อทำการเลือก "ทรัพย์สิน" เว็บแอ๊ปพลิเคชั่นจะส่งค่าไปเรียกอุปกรณ์ที่มีอยู่ในระบบมา แสดง ดังรูปที่ 4.8

| <ul> <li>⊇ 2018-07-23 9:34PM</li> <li>⊒ 2018-07-23 9:34PM</li> <li>⊒ 2018-07-23 9:39PM</li> </ul> | spirat rattanakulchakit   | Create new | and protection     | - No                                                                                                    |     |      |   |     |   |
|---------------------------------------------------------------------------------------------------|---------------------------|------------|--------------------|----------------------------------------------------------------------------------------------------|-----|------|---|-----|---|
| 2018-07-23 9:34PM                                                                                 | apirat rattanakulehakot   |            |                    | and the second second se |     |      |   |     |   |
| 2018-07-23 9:29PM                                                                                 |                           | create new | Eà camb            | 13-88                                                                                                    |     |      |   |     |   |
|                                                                                                   | apicat nattanakulidharkit | create new | E VOST             | RO-PORNAMON-PC                                                                                                    |     |      |   |     |   |
| 🖽 2018-07-23 9:27PM                                                                               | apirat rattanakulchailot  | create new | ES MEPA-           | -KE-PC                                                                                                    |     |      |   |     |   |
| E 2018-07-23 9:26PM                                                                               | epirat rettanakulchaikit  | create new | EA RATA            | NA-BU-PC                                                                                                    |     |      |   |     |   |
| 🖨 2018-07-23 9:24PM                                                                               | apirat rattanakulchaikot  | create new | Gi thana           | irat-ph-PC                                                                                                    |     |      |   |     |   |
|                                                                                                   |                           | View       | A                  |                                                                                                    |     |      |   |     |   |
| ทรัพย์สิน by Status                                                                               |                           | -          | Asset ประเภท       |                                                                                                    |     |      |   |     |   |
|                                                                                                   |                           |            | đo                 | ประเภท                                                                                                    | 104 | 1.10 |   | 1.0 |   |
|                                                                                                   |                           |            | Mise Software      | license                                                                                                    | 0   | 0    | 0 | 0   | 0 |
|                                                                                                   |                           |            | คอมพิวเตอร์        | accessory                                                                                                    | 0   | σ    | 0 | 0   | 0 |
|                                                                                                   |                           |            | เครื่องบริ่น       | accessory                                                                                                    | 0   | 3    | 0 | 0   | 0 |
|                                                                                                   |                           |            | เครื่องเคลื่อบปัตร | accessory                                                                                                    | 0   | 1    | 0 | 0   | 0 |
|                                                                                                   |                           |            | สโอป               | accessory                                                                                                    | Ó   | 2    | 0 | 0   | 0 |
|                                                                                                   |                           |            | อปกระโดอมพิวเตอร์  | component                                                                                                    | 0   | 0    | 0 | 46  | 0 |

รูปที่ 4.8 หน้าต่างแสดงอุปกรณ์ที่มีอยู่ในระบบ

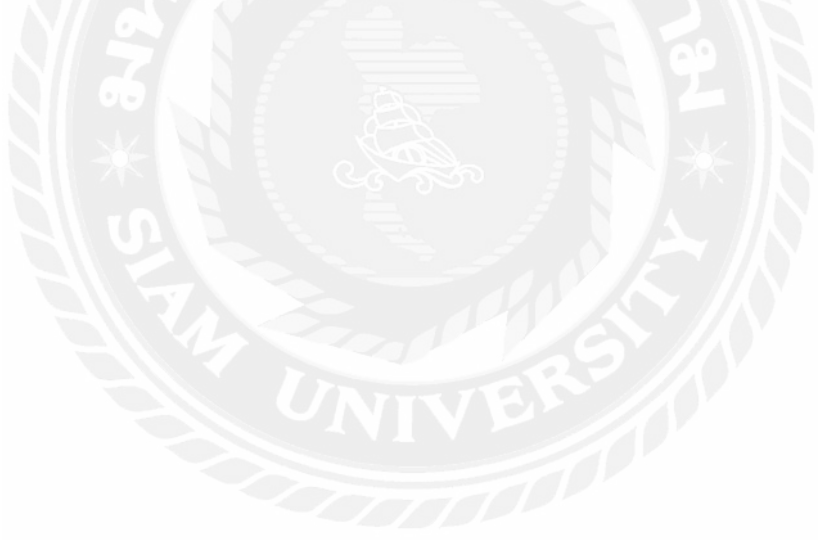

## บทที่ 5

### สรุปผลและข้อเสนอแนะ

### 5.1. ผลสรุปโครงงาน

จากการทำเว็บแอพพลิเกชั่นสำหรับบริหารจัดการทรัพย์สินสารสนเทศ สามารถสรุปผลการ ดำเนินได้ดังนี้

5.1.1. ผลการสรุปโครงงาน

- 5.1.1.1.สามารถจัดเกีบข้อมูลทรัพย์สินทางสารสนเทศและสามารถเรียกดูข้อมูลต่าง ๆ ตามที่ได้เพิ่มลงในฐานข้อมูล
- 5.1.1.2. สามารถแก้ไข้ ลบ เพิ่ม ข้อมูลทรัพย์สินสารสนเทศได้
- 5.1.1.3.สามารถแสดงการรายงานกิจกรรม
- 5.1.1.4. สามารถแสดงอุปกรณ์ที่มีอยู่ในระบบ
- 5.1.2. ข้อจำกัดหรือปัญหาของโครงงาน

ด้องใช้เวลาในการศึกษาความด้องการของโปรแกรม เพื่อออกแบบระบบให้เข้ากับ ระบบงานของบริษัท เนื่องจากระบบ Snipe-it เป็น Opensoure ซึ่งต้องมีความเข้าใจในตัว โปรแกรม จึงสามารถปรับแต่งได้ตามต้องการ หากไม่สามารถแก้ไขข้อผิดพลาดของตัวโปรแกรม ได้อย่างถูกต้องโปรแกรมจะใช้งานไม่ได้

5.1.3. ข้อเสนอแนะ

เพื่อให้การทำงานเป็นไปอย่างเร็วมากขึ้น ควรมีความรู้พื้นฐานเกี่ยวกับ Database ,Network และการตั้งค่าผ่าน Command

### 5.2. สรุปผลการปฏิบัติงานสหกิจศึกษา

จากการปฏิบัติงานสหกิจศึกษาใน บริษัท ที เค แว็กซ จำกัด ซึ่งมีผลการปฏิบัติงานสหกิจ ศึกษา ดังต่อไปนี้

5.2.1. ข้อดีในการปฏิบัติงานสหกิจศึกษา

5.2.1.1. ได้ปฏิบัติงานจริง เรียนรู้การทำงานกับผู้ที่ทำงานจริง

- 5.2.1.2. ใค้พัฒนาความรู้ เพิ่มเติมจากที่ได้เรียน
- 5.2.1.3. ได้มีความเข้าใจในการนำความรู้ในการเรียนมาใช้

5.2.1.4. ได้ทำสิ่งใหม่ ได้ทดลองแก้ไขปัญหาด้วยตนเอง

5.2.2. ปัญหาที่พบของการปฏิบัติสหกิจศึกษา

5.2.2.1. ไม่สามารถนำความรู้ที่เรียนมาใช้ได้อย่างถูกต้อง

- 5.2.2.2.มีความรู้เกี่ยวกับการเขียนโปรแกรมด้วยภาษา C และ PHP ไม่ลึกซึ้ง
- 5.2.3. ข้อเสนอแนะในการปฏิบัติสหกิจศึกษา
  - 5.2.3.1.ควรศึกษาการเขียน โปรแกรมเพิ่มเติม
  - 5.2.3.2. ควรฝึกทักษะในการแก้ปัญหาในเวลาที่จำกัด

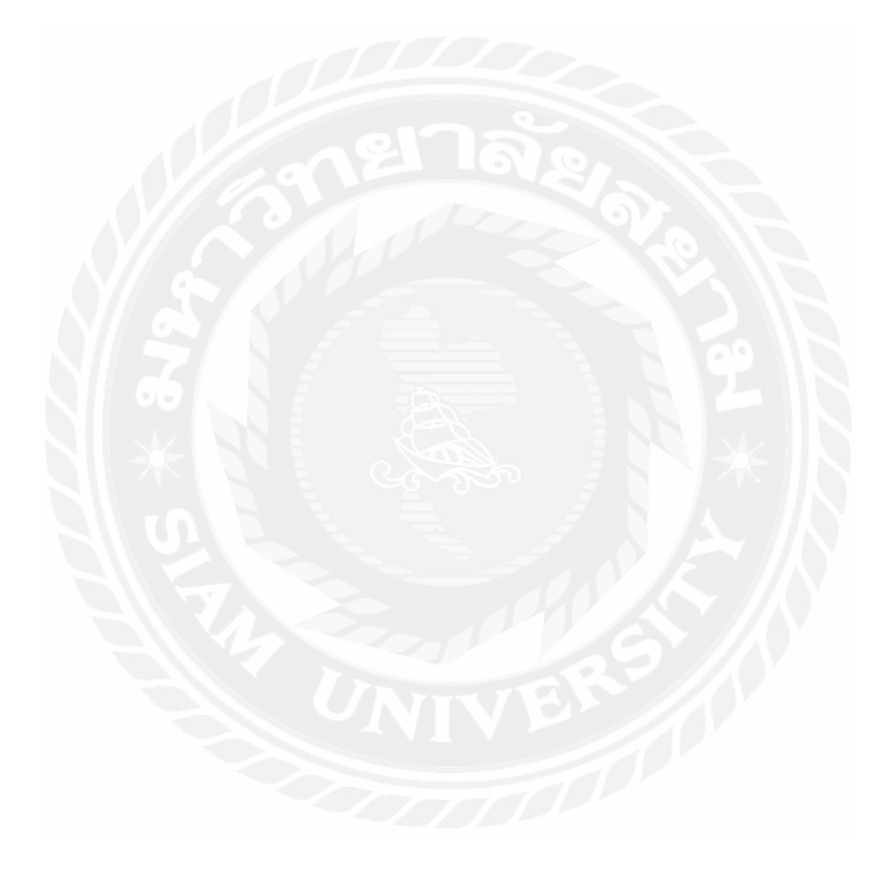

#### บรรณานุกรม

Apache Helps to Power the Internet. (2561, ตุลาคม 26). Retrieved from https://www.lifewire.com/definition-of-apache-816509

Apache HTTP Server. (26 ตุลาคม 2561). เข้าถึงได้จาก https://saixiii.com/apache-webserver/

- Apache Webserver. (26 ตุลาคม 2561). เข้าถึงได้จาก Wikipedia: https://en.wikipedia.org/wiki/Apache\_HTTP\_Server
- MySQL. (26 ตุลาคม 2561). เข้าถึงได้จาก https://en.wikipedia.org/wiki/MySQL

MySQL. (26 ตุลาคม 2561). เข้าถึงได้จาก https://en.wikipedia.org/wiki/MySQL

- *PHP: Hypertext Preprocessor*. (26 ตุลาคม 2561). เข้าถึงได้จาก Wikipedia: https://en.wikipedia.org/wiki/PHP
- Snipe-IT ระบบ Open Source Asset Management. (26 ตุลาคม 2561). เข้าถึงได้จาก https://www.techtalkthai.com/snipe-it-free-open-source-asset-management/
- What Is a Web Server? (7 พฤศจิกายน 2561). เข้าถึงได้จาก https://www.nginx.com/resources/glossary/web-server
- ระบบ WampServer. (26 ตุลาคม 2561). เข้าถึงใด้จาก https://dekthaiandroid.blogspot.com/2013/03/wamp-server.html?fbclid=IwAR0dsc-\_FIK9IUZT57m6c\_HsByiNCt6JRQAGWK0-9AC2cHLKHlqFjZSWwvQ
- ระบบปฏิบัติการ Windows7. (26 ตุลาคม 2561). เข้าถึงได้จาก

https://sites.google.com/site/rabbptibarr2/6-rabb-ptibati-kar-windows-7

วินโดวส์ 7. (26 ตุลาคม 2561). เข้าถึงได้จาก Wikipedia: https://th.wikipedia.org/wiki/วินโดวส์\_7

ภาคผนวก ก

การติดตั้งโปรแกรมที่ถูกต้อง

ทำการติดตั้งเว็บเซิร์ฟเวอร์บนเกรื่องที่จะที่อยู่ในเกรือข่ายที่จะใช้งาน

| Open File          | e - Security Warning                                                                                                    |
|--------------------|----------------------------------------------------------------------------------------------------|
| The pu<br>run thi: | ublisher could not be verified. Are you sure you want to software?                                                                                                    |
|                    | Name:rn\Downloads\WampServer_(32bit)_v3.0.6 (1).exe                                                                                                    |
|                    | Publisher: Unknown Publisher                                                                                                    |
|                    | Type: Application                                                                                                    |
|                    | From: C:\Users\Karn\Downloads\WampServer_(32bit)_v                                                                                                    |
|                    | Run Cancel                                                                                                    |
| 🔽 Alwa             | ays ask before opening this file                                                                                                    |
| 8                  | This file does not have a valid digital signature that verifies its publisher. You should only run software from publishers you trust.<br><u>How can I decide what software to run?</u> |
|                    | รูปที่ ก.1 แสดงหน้าต่างติดตั้งไฟล์ WampServer                                                                                                    |

เมื่อทำการติดตั้งเสร็จแล้ว จะแสคงหน้าต่างขึ้นคังรูป ก.2

| WampServer                                             |                                                                                                    |                                                                                                    |                                                                                                    |                                                                                                    | Version 3.0.6 - 32bit english 🔻 classic                                                                                            |
|--------------------------------------------------------|----------------------------------------------------------------------------------------------------|----------------------------------------------------------------------------------------------------|----------------------------------------------------------------------------------------------------|----------------------------------------------------------------------------------------------------|----------------------------------------------------------------------------------------------------|
| Server Configu                                         | ration                                                                                                    |                                                                                                    |                                                                                                    |                                                                                                    |                                                                                                    |
| Apache Version:                                        | 2.4.23 - Documentation                                                                                                    |                                                                                                    |                                                                                                    |                                                                                                    |                                                                                                    |
| PHP Version:                                           | 7.0.10 - Documentation                                                                                                    |                                                                                                    |                                                                                                    |                                                                                                    |                                                                                                    |
| Server Software:                                       | Apache/2.4.23 (Win32) PH                                                                                                    | P/7.0.10 - Port defined for Apa                                                                                                    | che: 80                                                                                                    |                                                                                                    |                                                                                                    |
| Loaded Extensions :<br>MySQL Version:                  | Apporte2Nender     Core     form     form | ab Convati<br>(b) Chype<br>(b) Belierfo<br>(b) Belierfo<br>(b) Bel | a b22<br>a Gail<br>a filter<br>à filter<br>à filter<br>à filter<br>à filter<br>à phars<br>à societs<br>à with<br>a smiwriter | in calendar<br>in date<br>in gal<br>in map.<br>in mabring<br>in ports<br>in Refection<br>in SPL<br>in Xelebug<br>in Xel<br>Xelebug<br>in Xel | A con_clonet<br>B dan<br>A parant<br>B moys<br>A moys<br>A moys<br>B session<br>B session<br>B set<br>A mi<br>A mi<br>A mi Orcache |
| Tools<br>phpinfo()<br>phpmyadmin<br>Add a Virtual Host | You                                                                                                    | ur Projects<br>Inpenyadmin<br>nipe-it                                                                                                    | Your Aliases<br>adminer<br>phpmyadmin<br>phpsysinfo                                                                          | You<br>🤿 ka                                                                                                    | ır VirtualHost<br>cahost                                                                                                    |

รูปที่ ก.2 หน้าต่าง Server Configuration แสดงหลังจากติดตั้งเสร็จ

# เมื่อทำการติดตั้ง wamp server เสร็จแล้ว ก็จะลง Composer ต่อไปดังรูป ก.3

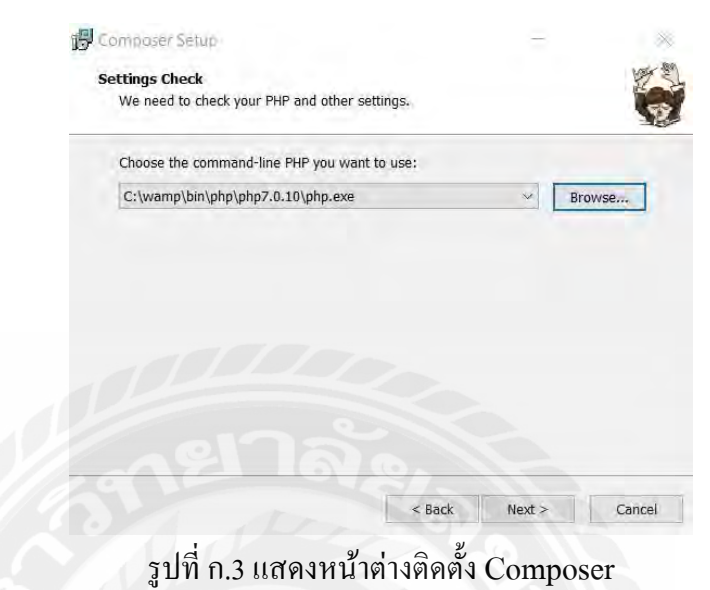

## ต่อมาให้ทำการเลือกเวอร์ชั่น PHP ที่ระบบต้องการ ดังรูปภาพ ก.4

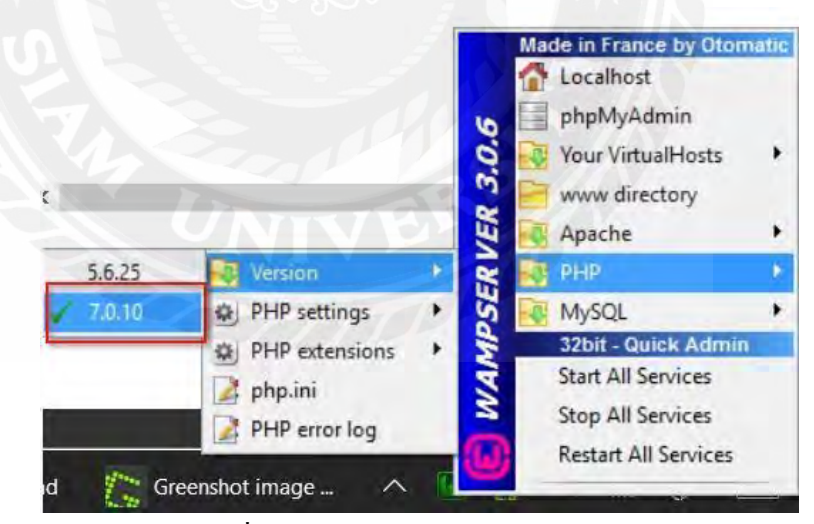

รูปที่ ก.4 แสดงการเลือก PHP version

ขั้นตอนต่อไปทำการตั้งค่าในส่วนของDatabase โดยการเข้าสู่ Consol ดังรูปที่ ก.5

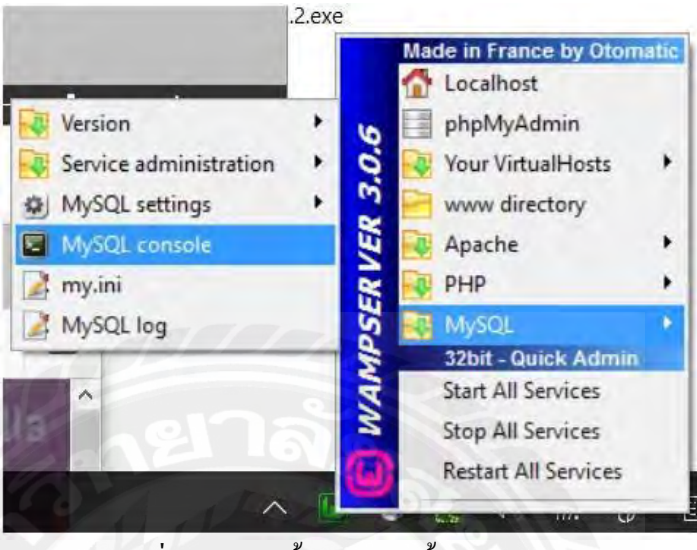

รูปที่ ก.5 แสดงขั้นตอนการตั้งค่า Database

## เมื่อทำการเข้าสู่ Consol จะมีการให้ใส่ Password เพื่อเป็นการยืนยันตัวตน คังรูป ก.6

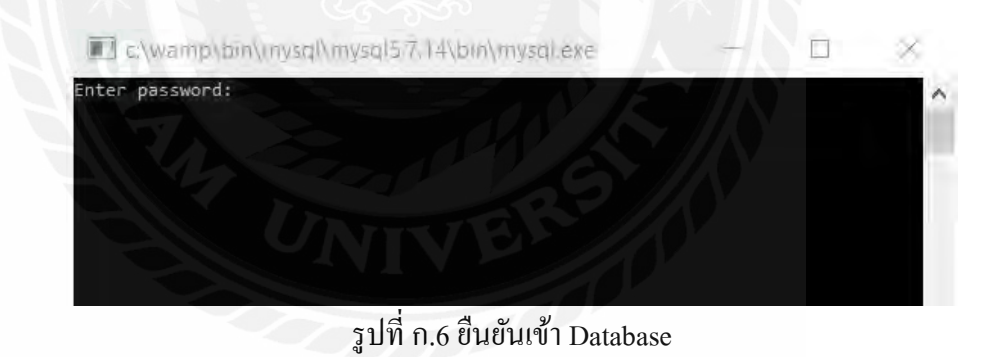

ต่อมาสร้างDatabase เพื่อรองรับกับการติดตั้งเว็ปแอ๊ปพิลเคชั่น คังรูปที่ ก.7

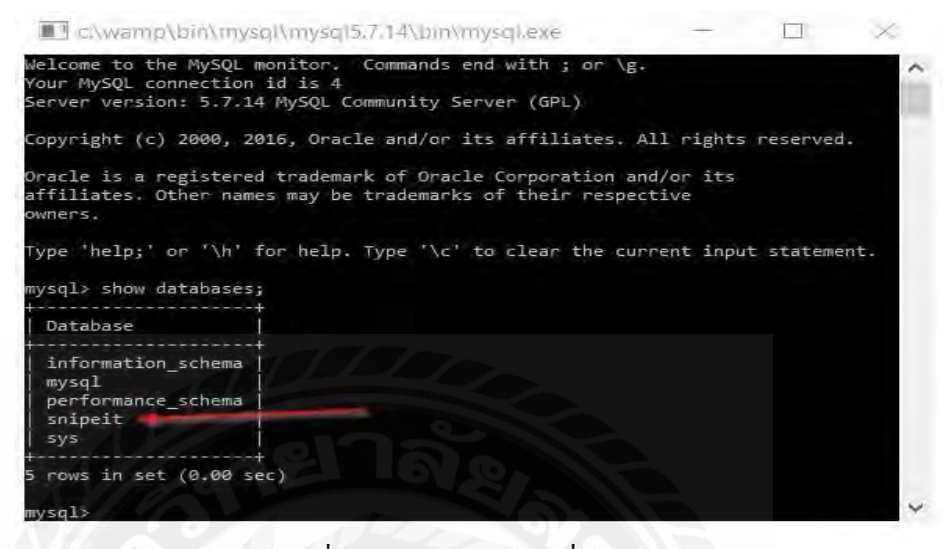

รูปที่ ก.7 สร้าง Database ชื่อ snipeit

สร้างUser และให้สิทธิการเข้าถึงสำหรับDatabases เพื่อใช้ในการติดตั้งเว็ปแอ๊ปพิลเคชั่น ดังรูปที่ ก.8

| C\wamp\bin\mysql\mysql5.7.14\bin\mysql.exe -                                                                                      |          | $\times$ |
|----------------------------------------------------------------------------------------------------|----------|----------|
| Type 'help;' or '\h' for help. Type '\c' to clear the current input                                                               | statemer | nt.      |
| mysql> show databases;                                                                                                    |          |          |
| Database                                                                                                    |          |          |
| information_schema  <br>  mysql<br>  performance_schema  <br>  snipeit<br>  sys                                                   |          |          |
| ++<br>5 rows in set (0.00 sec)                                                                                                    |          |          |
| mysql> create user snipe_user;<br>Query OK, 0 rows affected (0.00 sec)                                                            |          |          |
| mysql> grant all on snipeit.* to 'snipe_user'@'localhost' identified<br>d123';<br>Query OK, 0 rows affected, 1 warning (0.02 sec) | by 'pas  | swor     |
| mysql>                                                                                                    |          |          |

รูปที่ ก.8 สร้าง user และ grant access

ต่อมาจึงทำการRestart Serviceเพื่อให้ระบบพร้อมใช้งาน ดังรูปที่ ก.9

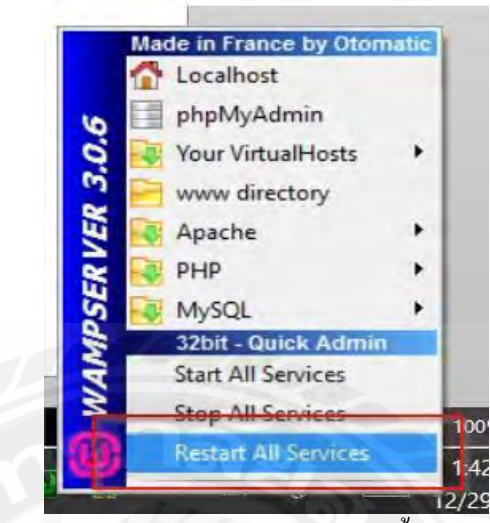

รูปที่ ก.9 รีสตาร์ท Services หลังจากทำการตั้งค่าต่าง ๆ เสร็จสิ้น

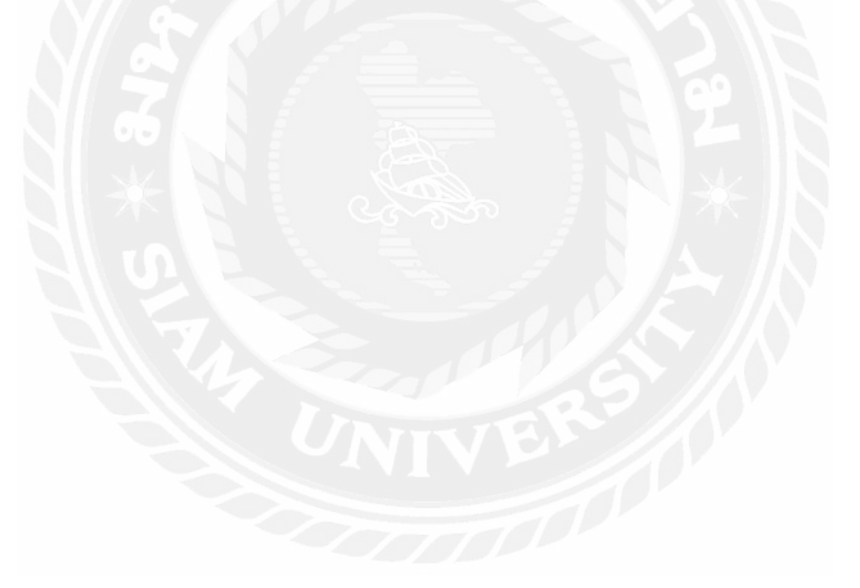

ติดตั้ง snipe-it

เมื่อเตรียมเครื่องพร้อมที่จะใช้งานระบบแล้ว เมื่อเข้าสู่IP ที่ตั้งค่าไว้ จะปรากฏและให้ ทำการเช็กข้อมูลว่ามีการติดตั้ง สิ่งที่ระบบต้องเรียบร้อยแล้ว ถ้ากรบก็จะให้ทำการกดยืนยัน ดังรูปที่ ก.10

| Snine-IT              | Dre-Eli            | abt                                                                                                    |                                                                                                    |                                         |  |
|-----------------------|--------------------|----------------------------------------------------------------------------------------------------|----------------------------------------------------------------------------------------------------|-----------------------------------------|--|
| Shipe-II              | FICTI              | gne                                                                                                    |                                                                                                    |                                         |  |
| Step                  | 1                  | Step 2                                                                                                    | Step 3.                                                                                                    | Storp 4                                 |  |
| Configuratio          | i clear            | Conste Database fables                                                                                                    | Civiato Admin Usin                                                                                                    | Perpedant2                              |  |
| Pre-Flight Check      |                    |                                                                                                    |                                                                                                    |                                         |  |
| This page will do a s | stem check to make | e sure your configuration looks correct. We'll a                                                                               | did your first user on the next page.                                                                                               |                                         |  |
| Setting               | Valid              | Notes                                                                                                    |                                                                                                    |                                         |  |
| URL                   | *                  | That URL looks right! Good job!                                                                                                |                                                                                                    |                                         |  |
| Oatabase              | v                  | Great work! Connected to snipelt                                                                                               |                                                                                                    |                                         |  |
| Config File           | *                  | Sweet. It doesn't look like your serve fi<br>in a browser though. You don't ever we<br>check now (This should return a file no | le is exposed to the outside world. (You shoul<br>ant anyone able to see that file. Ever. Ever ever<br>t found or forbidden error.) | d double check this<br>c) Click here to |  |
| Environment           | 4                  | Your app is set to production mode. Re                                                                                         | sck on                                                                                                    |                                         |  |
| File Owner            | ~                  | Your app files are owned by . That do                                                                                          | esn't look like a default root/admin account. N                                                                                     | licel                                   |  |
| Permissions           | ~                  | Vippee! Your app storage directory see                                                                                         | ms writable.                                                                                                    |                                         |  |
| Debug                 | *                  | Awesomesauce. Debug is either turned<br>(Don't forget to turn it off when you're                                               | i off, or you're running this in a non-productio<br>ready to go live.)                                                              | n environment.                          |  |
| image Library         | ~                  | GD is installed. Go your                                                                                                    |                                                                                                    |                                         |  |
| Email                 | Send Test          | This will attempt to send a test mail                                                                                          | ts you@example.com                                                                                                    |                                         |  |
|                       |                    |                                                                                                    |                                                                                                    |                                         |  |
|                       |                    |                                                                                                    | Next Cre                                                                                                    | ste Database Tables                     |  |

ต่อมาเมื่อกดยืนยันแล้วระบบจะให้ทำการเตรียม Database แต่เนื่องจากได้ทำการสร้างไว้ แล้วพร้อมใช้งาน จึงทำการกดยืนยันเพื่อไปขั้นตอนต่อไปดังรูป ก.11

| ← → C @ 192.168.1.129/setup/mign | ste7.                    |                                          |                   |                   | 16 G |
|----------------------------------|--------------------------|------------------------------------------|-------------------|-------------------|------|
|                                  | Snipe-IT Pre-Fli         | ight                                     |                   |                   |      |
|                                  | Step 1                   | Step 2                                   | Step 3            | Step 4            |      |
|                                  | Configuration Check      | Counte Database Tables                   | Create Admin User | Finished:         |      |
|                                  | Crestle Database Tables  |                                          |                   |                   |      |
|                                  | A There was nothing to n | nigrate. Your database tablet were airea | dy set uss        |                   |      |
|                                  | Migration output         |                                          |                   |                   |      |
|                                  | Nothing to migrate.      |                                          |                   |                   |      |
|                                  |                          |                                          |                   | Most: Courte Door |      |

รูปที่ ก.11 หน้าต่างขั้นตอนที่ 2

ต่อมาระบบจะให้ทำการกรอกข้อมูลของAdmin และระบบดังรูปที่ ก.12

| Create a User :: Snipe-IT ×                | a and a second second s |                                                 | (managari) — D |
|--------------------------------------------|----------------------------------------------------------------------------------------------------|-------------------------------------------------|----------------|
| - C Dialegavie   192.168.1.129/setup/arer] |                                                                                                    |                                                 | Di Q.          |
|                                            | Snipe-IT Pre-Flight                                                                                                    |                                                 |                |
|                                            |                                                                                                    |                                                 |                |
|                                            | Step 1 Step 2                                                                                                    | 54er.7 54er.4                                   |                |
|                                            |                                                                                                    |                                                 |                |
|                                            | -Authorities (additional and a second of a                                                                                                    | The Address Prints                              |                |
|                                            | Dreate à Uner                                                                                                    |                                                 |                |
|                                            | This is the account information $\mathcal{J}^{(0,1)}$ use to access the late for the                                                                                                    | e Sattura.                                      |                |
|                                            | Silia Name                                                                                                    |                                                 |                |
|                                            | Saloe 17 Adod Missigneen                                                                                                    |                                                 |                |
|                                            | Defuolt Language                                                                                                    | Default Currency                                |                |
|                                            | English Us                                                                                                    | 1000                                            |                |
|                                            | Generate auto-incrementing asset 30s                                                                                                    | Full Multiple Companies Support                 |                |
|                                            | II Generate auto-incrementing asset IDr                                                                                                    | - Fut Mutiple Companies Support                 |                |
|                                            | Prefix (optional)                                                                                                    | Length of asset tags. including zerofill        |                |
|                                            |                                                                                                    | 5                                               |                |
|                                            | Email Domain                                                                                                    | Email Format                                    |                |
|                                            | +dmph.lott                                                                                                    | First Tistal Last Name (smith@eliancle.com) - 1 |                |
|                                            | THIS is used to generate email attitestes what insorring                                                                                                    |                                                 |                |
|                                            | First Name                                                                                                    | Last Name                                       |                |
|                                            | and .                                                                                                    | Imit                                            |                |
|                                            | Tenad                                                                                                    | Username                                        |                |
|                                            | you'Belandie con                                                                                                    | sine .                                          |                |
|                                            | Pessword                                                                                                    | Confirm Password                                |                |
|                                            |                                                                                                    |                                                 |                |
|                                            | Imail credentials                                                                                                    |                                                 |                |
|                                            | Email my predemials to the email address above                                                                                                    |                                                 |                |
|                                            |                                                                                                    |                                                 |                |
|                                            |                                                                                                    | Here they have                                  |                |

รูปที่ ก.12 หน้าต่างขั้นตอนที่ 3 ก่อนกรอกข้อมูล

เมื่อทำการกรอกข้อมูลเสร็จสิ้น ก็ให้ทำการกดปุ่ม "ถัดไปและบันทึกผู้ใช้งาน"เพื่อบันทึก ข้อมูลเข้าสู่ระบบดังรูปที่ ก.13

| B ethallitis Shipe-IT Setup X                   | The second second second                                       |                                       |          | Tiposian - D |
|-------------------------------------------------|----------------------------------------------------------------|---------------------------------------|----------|--------------|
| € C () [salesanda   192.168.1.129/settion/user? |                                                                | A CI A VIEW AND                       |          | Ba Q. ]      |
|                                                 | dueaul 3 dueaul 2                                              | Sunauri 3                             | dueaut 4 |              |
|                                                 |                                                                |                                       |          |              |
|                                                 | epineterian di sera gati                                       | an anal fam                           | denies.  |              |
|                                                 |                                                                |                                       |          |              |
|                                                 | anafle                                                         |                                       |          |              |
|                                                 | 2 And again of the with the start of the Same                  |                                       |          |              |
|                                                 | dates'                                                         |                                       |          |              |
|                                                 | essell the cast dro( v corr)                                   |                                       |          |              |
|                                                 | การารโมลัน 1mg                                                 | . คระวันเรียงใน                       |          |              |
|                                                 |                                                                | THE                                   |          |              |
|                                                 | #ร้างระเวิลเนื่อนารจีกลัมกัลแก่อร์บลได้                        | การสนับสองสาม ปริษัท                  |          |              |
|                                                 | จักระทั่งหรือเสียงกับไหน่ได้ เป็นได้เป็นได้เป็นได้             | แล้งการสนับสายการ เปลี่ย              |          |              |
|                                                 | ສາຍການເຈົ້າ (ສ້ານສື່ລາ)                                        | ความความสอดเพ็กเนื่อมารวมเนื้อ zero#D |          |              |
|                                                 | stipe_                                                         | 1                                     |          |              |
|                                                 | TenenDera .                                                    | Theorem                               |          |              |
|                                                 | theidestorol.com                                               | Baunuasa (ava smith@example.com)      | - v      |              |
|                                                 | ไปเพิ่มสร้างกับสูงิและเมืองร่างสำ                              |                                       |          |              |
|                                                 | dante                                                          | บามสกุล                               | 1        |              |
|                                                 | upint                                                          | rattavaku dhakit                      | - U - V  |              |
|                                                 | Basel                                                          | diaged.                               |          |              |
|                                                 | koratul@thaicaitocol.com                                       | aprint                                |          |              |
|                                                 | mission                                                        | fudurelauru                           |          |              |
|                                                 |                                                                |                                       |          |              |
|                                                 | ารัสมุดรับรองอิณต                                              |                                       |          |              |
|                                                 | งระการและไม่สุรโกรไปสารประสงที่สุรที่สุรที่สุรที่สุรที่สารไปล. |                                       |          |              |
|                                                 |                                                                |                                       |          |              |

รูปที่ ก.13 หน้าต่างขั้นตอนที่ 3 หลังกรอกข้อมูล

เมื่อทำการบันทึกข้อมูลเสร็จสิ้น ต่อมาก็จะปรากฏหน้าต่าง Dashborad แสดงข้อมูลต่างใน ระบบ และพร้อมใช้งาน ดังรูปที่ ก.14

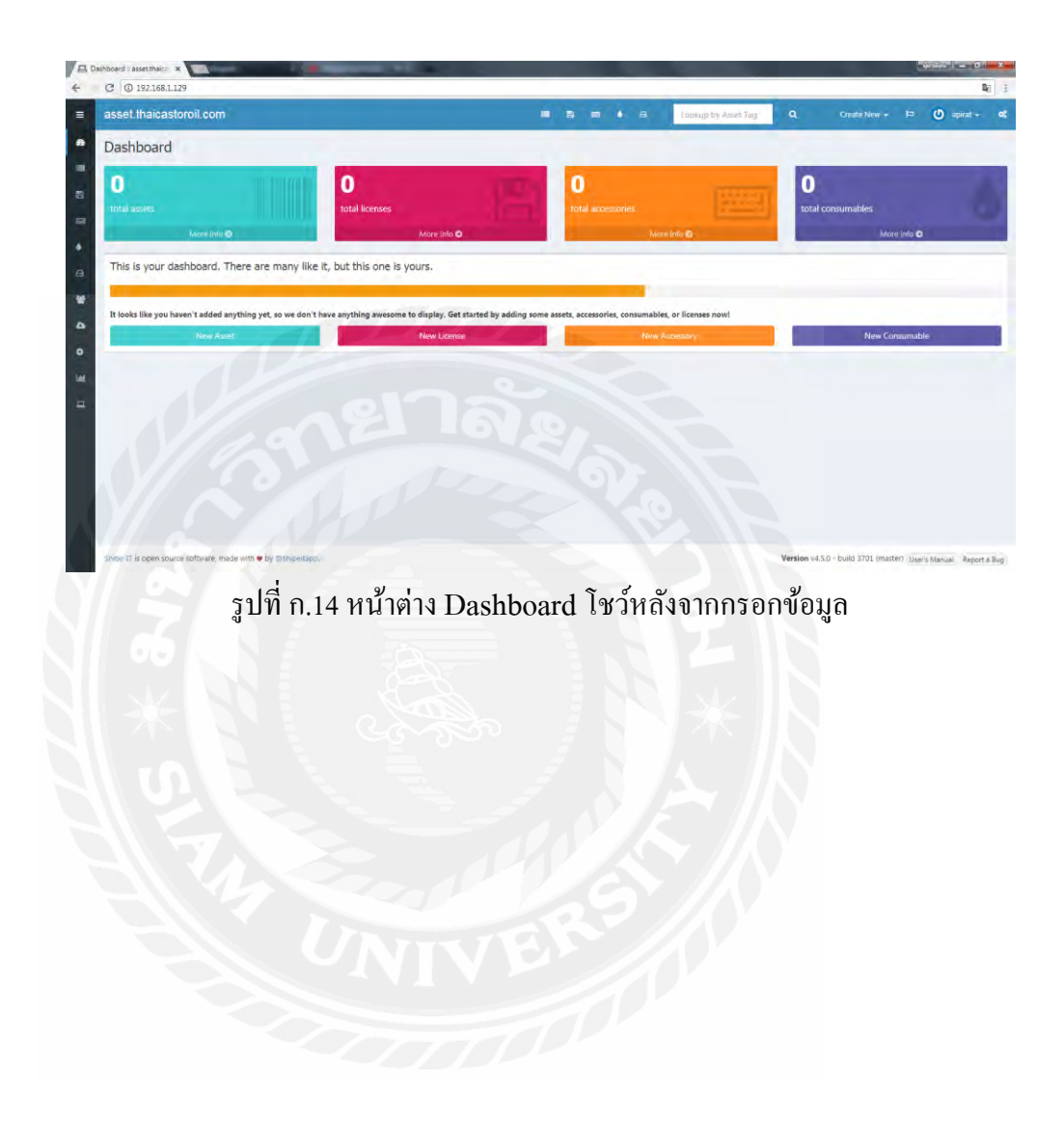

ภาคผนวก ข

ภาพการปฏิบัติงานสหกิจศึกษา

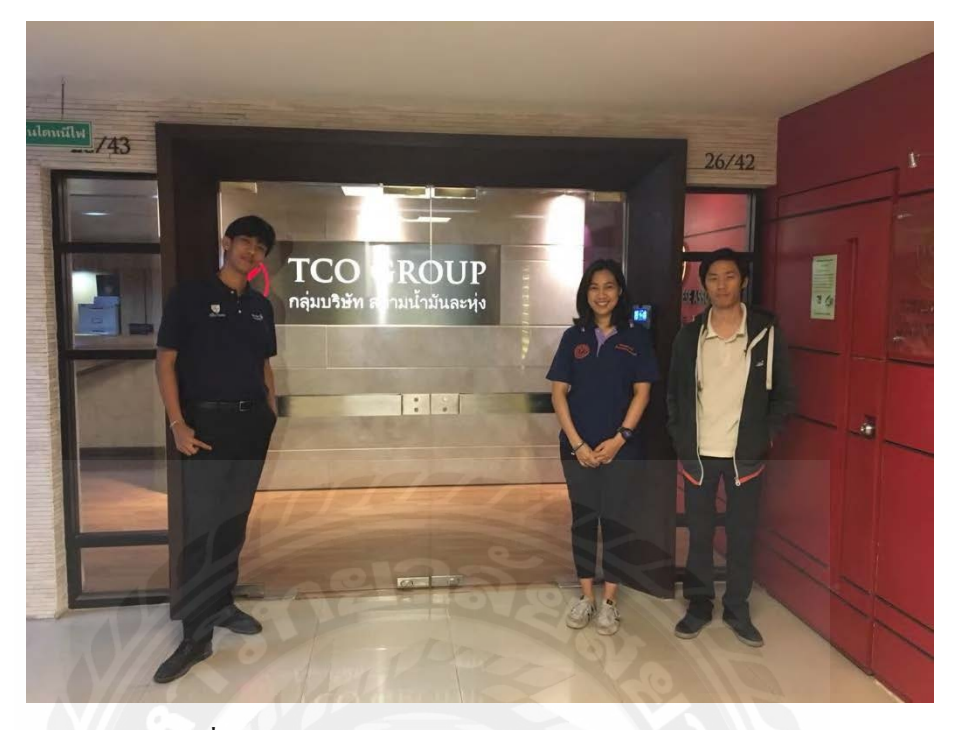

รูปที่ ข.1 เข้าสหกิจศึกษา ณ สถานประกอบการวันแรก

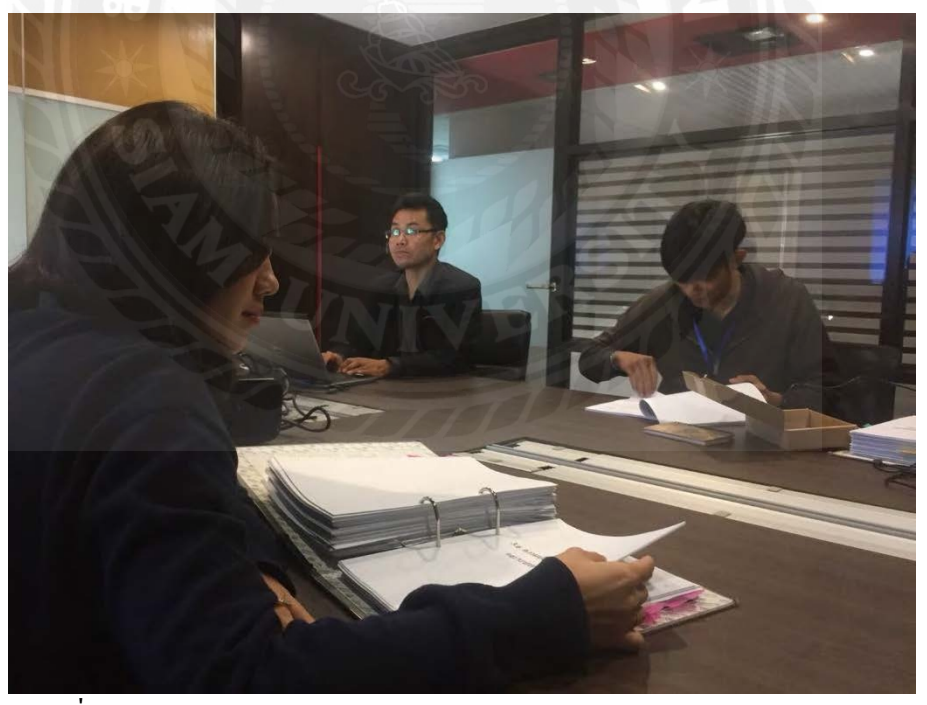

รูปที่ ข.2 การประชุมวางแผนการคำเนินงานของแผนกเทคโนโลยีสารสนเทศ

## ประวัติผู้จัดทำ

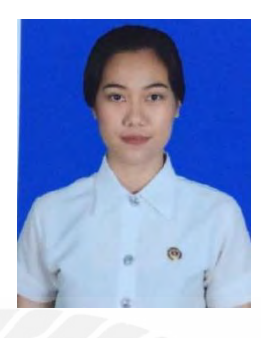

| ชื่อ – นามสกุล                 | 21    | นางสาวกาเซีย เบน ด้วงเจริญ         |
|--------------------------------|-------|------------------------------------|
| รหัสนักศึกษา                   | I.P.O | 5804000001                         |
| กณะ                            | ÷     | วิศวกรรมศาสตร์                     |
| สาขาวิชา                       |       | วิศวกรรมคอมพิวเตอร์                |
| ที่อยู่                        |       | 20 หมู่บ้านรางบัวครัน ซอยเทอคไท 77 |
|                                | ÷     | แขวง บางหว้า เขตภาษีเจริญ จังหวัด  |
|                                |       | กรุงเทพมหานครฯ 10160               |
| ประวัติการศึกษา                |       |                                    |
| 2555-2557 ประกาศนียบัตรวิชาชีพ | 20    | วิทยาลัยเทคโนโลยีไออาร์พีซี (ปวช.) |
|                                | :     | สาขาอิเล็กทรอนิกส์                 |

:

- 2558-2561 กำลังศึกษาระดับปริญญาตรี :
- มหาวิทยาลัยสยาม
- วิศวกรรมศาสตร์บัณฑิต (วศ.บ.)
- : คณะวิศวกรรมศาสตร์ สาขาวิศวกรรมคอมพิวเตอร์

## ประวัติผู้จัดทำ

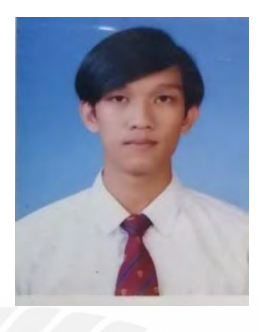

| ชื่อ – นามสกุล |   | นายประวีณ บุญมี               |
|----------------|---|-------------------------------|
| รหัสนักศึกษา   |   | 5804000019                    |
| กณะ            | ÷ | วิศวกรรมศาสตร์                |
| สาขาวิชา       |   | วิศวกรรมคอมพิวเตอร์           |
| ที่อยู่        |   | 1615 ซอย เพชรเกษม 63/2        |
|                |   | แขวง หลักสอง เขตบางแค จังหวัด |

| ประวัติการศึกษา                    |                |                                           |
|------------------------------------|----------------|-------------------------------------------|
|                                    |                |                                           |
| 2555-2557 ระดับมัธยมศึกษาตอนปลาย   | $\overline{D}$ | โรงเรียนสารสาสน์วิเทศบางบอน               |
| 2558-2561 กำลังศึกษาระดับปริญญาตรี | :              | มหาวิทยาลัยสยาม                           |
|                                    | :              | วิศวกรรมศาสตร์บัณฑิต (วศ.บ.)              |
|                                    | :              | คณะวิศวกรรมศาสตร์ สาขาวิศวกรรมคอมพิวเตอร์ |

กรุงเทพมหานครฯ 10160